## CONFIGURACIÓN Y ADMINISTRACIÓN DE SERVICIOS A INFRAESTRUCTURA TECNOLÓGICA POR MEDIO DE ZENTYAL SERVER 6.2.

Paola Andrea Quintero Nuñez paquiteron@unadvirtual.edu.co Edison Ortega Rodríguez eortegarod@unadvirtual.edu.co Anderson Calderón Riaño acalderonri@unadvirtual.edu.co Hernán Yessith Sepúlveda Martínez hysepulvedam@unadvirtual.edu.co Julio Cesar Ortiz Rey jcortizre@unadvirtual.edu.co

**RESUMEN:** En el presente artículo se evidenciará la instalación configuración y funcionamiento de Zentyal Server 6.2 como sistema para disponer de diferentes servicios entre los que se encuentran; DHCP Server, DNS Server y Controlador de Dominio, Proxy no transparente, Cortafuegos, File Server y Print Server y VPN, todos ellos en busca de garantizar la calidad de la infraestructura tecnológica, promoviendo solución a problemáticas de migración de sistemas operativos y aplicando los aspectos potenciales de GNU/Linux.

**ABSTRACT:** This article will show the installation, configuration and operation of Zentyal Server 6.2 as a system to provide different services such as; DHCP Server, DNS Server and Domain Controller, nontransparent Proxy, Firewall, File Server and Print Server and VPN, all of them seeking to ensure the quality of the technological infrastructure, promoting solutions to problems of migration of operating systems and applying the potential aspects of GNU/Linux.

**PALABRAS CLAVE:** Controlador de domino, Cortafuegos, VPN, Zentyal Server.

### 1 INTRODUCCIÓN

Demostrar la implementación de soluciones bajo GNU/Linux a través de la instalación, configuración y puesta en marcha de Zentyal server 6.2.

La capacidad principal de Zentyal es que puede funcionar como puerta de enlace, administrador de infraestructura, administrador de amenazas unificado, servidor de oficina, servidor de comunicación unificado o una combinación de los anteriores.

Estas funciones están estrechamente integradas en el software y automatizan la mayoría de las tareas. La principal ventaja es evitar errores y ahorrar tiempo a los administradores del sistema. Desafortunadamente, la versión estándar de Zentyal Server 7.0 ya no está disponible de forma gratuita, solo la edición Development. Finalmente, Zentyal se publica bajo los términos de la Licencia Pública General GNU (GPL) y se ejecuta sobre el sistema operativo Ubuntu Linux.

## **2 OBJETIVOS**

- Formular soluciones bajo GNU/Linux a través de la instalación, configuración y puesta en marcha de infraestructura tecnológica que permita dar respuesta a los requerimientos específicos del cliente.
- Implementar y configurar Zentyal Server 6.2 para soportar diferentes servicios de gestión de infraestructura IT que den respuesta a necesidades específicas bajo GNU/Linux.
- Brindar soluciones mediante el uso y organización de la infraestructura tecnológica que permita dar respuesta a los requerimientos específicos del cliente.
- Demostrar de manera detallada el acceso de una estación de trabajo GNU/Linux a través del controlador de dominio LDAP a los servicios de carpetas compartidas e impresoras.
- Configurar el servidor Zentyal Server como servidor DHCP, DNS, Controlador de Dominio, Proxy, Firewall, File y Print Server y VPN, con el fin de cumplir con los requerimientos del cliente.

### 3 DESARROLLO

# 3.1 INSTALACIÓN Y CONFIGURACIÓN DE ZENTYAL SERVER 6.2

Procedemos a la descarga del servidor primero ingresamos al siguiente enlace y descargamos el servidor Zentyal server 6.2 https://zentyal.com/es/news/zentyal-6-2-announcement-2/ y http://download.zentyal.com

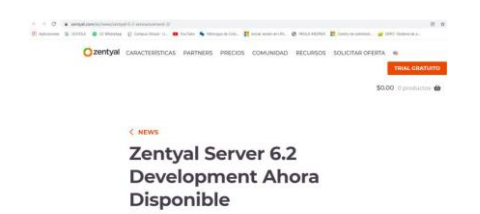

Figura 1: Página de descarga Zentyal Server 6.2.

Ya en virtual VirtualBox se crea una nueva máquina donde reposará el servidor Zentyal.

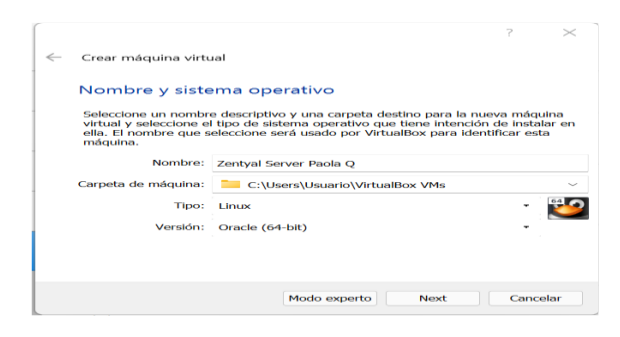

Figura 2: Creación de la máquina virtual en VirtualBox.

Se configuro los adaptadores de para el caso se seleccionan dos; el adaptador 1 queda como adaptador puente y el adaptador 2 se deja con red interna y le damos aceptar.

| General            | Red                                             |  |
|--------------------|-------------------------------------------------|--|
| Sistema            | Adaptador 1 Adaptador 2 Adaptador 3 Adaptador 4 |  |
| Pantalla           | <ul> <li>Habilitar adaptador de red</li> </ul>  |  |
| Almacenamiento     | Conectado a: Adaptador puente •                 |  |
| Audio              | Nombre: Intel(R) Wi-Fi 6 AX201 160MHz           |  |
| Red                | Avenzadas                                       |  |
| Puertos serie      |                                                 |  |
| S USB              |                                                 |  |
| Carpetas compar    | tidas                                           |  |
| Interfaz de usuari | 0                                               |  |
|                    |                                                 |  |
|                    |                                                 |  |
|                    |                                                 |  |
|                    |                                                 |  |
|                    |                                                 |  |
|                    |                                                 |  |

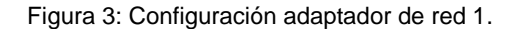

| 🛞 Zer | ntyal Server Paola Q - Co | nfiguración                                     |      | ×    |
|-------|---------------------------|-------------------------------------------------|------|------|
|       | General                   | Red                                             |      |      |
|       | Sistema                   | Adaptador 1 Adaptador 2 Adaptador 3 Adaptador 4 |      |      |
|       | Pantalla                  | Habilitar adaptador de red                      |      |      |
| 9     | Almacenamiento            | Conectado a: Red interna •                      |      |      |
|       | Audio                     | Nombre: Intrast                                 |      | ~    |
|       | Red                       | P Avanzadas                                     |      |      |
|       | Puertos serie             |                                                 |      |      |
| Ø     | USB                       |                                                 |      |      |
|       | Carpetas compartidas      |                                                 |      |      |
| -     | Interfaz de usuario       |                                                 |      |      |
|       |                           |                                                 |      |      |
|       |                           |                                                 |      |      |
|       |                           |                                                 |      |      |
|       |                           |                                                 |      |      |
|       |                           |                                                 |      |      |
|       |                           |                                                 |      |      |
|       |                           | Aceptar                                         | Cark | etar |

Figura 4: Configuración adaptador de red 2.

Se selecciono la imagen ISO que contiene los archivos de instalación del servidor y se evidencia que cargo correctamente, procedemos a seleccionar el idioma de la máquina para el caso español y damos enter.

|                | Lar              | iguage                |            |
|----------------|------------------|-----------------------|------------|
| Amharic        | Français         | Македонски            | Tamil      |
| Arabic         | Gaeilge          | Malayalam             | తెలుగు     |
| Asturianu      | Galego           | Marathi               | Thai       |
| Беларуская     | Gujarati         | Burmese               | Tagalog    |
| Български      | עברית            | Nepali                | Türkçe     |
| Bengali        | Hindi            | Nederlands            | Uyghur     |
| Tibetan        | Hrvatski         | Norsk bokmål          | Українська |
| Bosanski       | Magyar           | Norsk nynorsk         | Tiếng Việt |
| Català         | Bahasa Indonesia | Punjabi (Gurmukhi)    | 中文(简体)     |
| Čeština        | Íslenska         | Polski                | 中文(繁體)     |
| Dansk          | Italiano         | Português do Brasil   |            |
| Deutsch        | 日本語              | Português             |            |
| Dzongkha       | ქართული          | Română                |            |
| Ελληνικά       | Қазақ            | Русский               |            |
| English        | Khmer            | Sámegillii            |            |
| Esperanto      | ಕನ್ನಡ            | ຮົ∘ກ©                 |            |
| Español        | 한국어              | Slovenčina            |            |
| Eesti          | Kurdî            | Slovenščina           |            |
| Euskara        | Lao              | Shqip                 |            |
| ىسىراف         | Lietuviškai      | Српски                |            |
| Suomi          | Latviski         | Svenska               |            |
| F2 Language F3 |                  | F5 Accessibility F6 0 |            |

Figura 5: Selección de idioma.

Una vez seleccionado el idioma empezamos el proceso de instalación de Zentyal donde se selecciona la ubicación, distribución del teclado y se inicia el cargue de paquetes.

Figura 6: Cargue de componentes básicos.

Se realizó la configuración de red, se aplican cambios e instalan demás paquetes necesarios para el sistema. Se procedió a colocar el nombre a la máquina y Configuración de usuario para la cuenta además se Introdujo una contraseña y siguiente.

| Seleccione un nombre de usuario para la nueva cuenta. Su nombre, sin apellidos ni<br>espacios, es una elección rezonable. El nombre de usuario debe empezar con una letre<br>minúscula, seguida de cualquier combinación de números y más letras minúsculas.<br>Nombre de usuario para la cuenta: |
|----------------------------------------------------------------------------------------------------|
| <retroceder> Ccontinuer:</retroceder>                                                                                                    |

Figura 7: Configuración de usuario.

Se realizó configuración del sistema e instalación de programas y configuración de arranque, una vez completado se da clic en continuar y se da inicio al sistema.

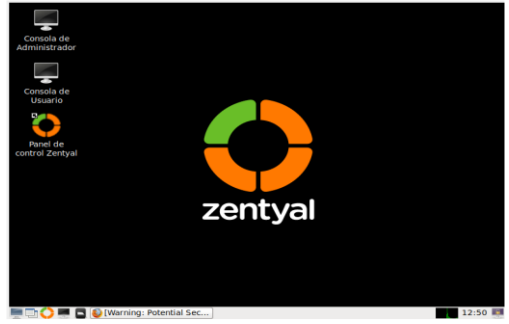

Figura 8: Instalación realizada con éxito.

#### 3.2 TEMÁTICA 1: DHCP SERVER, DNS SERVER Y CONTROLADOR DE DOMINIO.

**Producto esperado**: Implementación y configuración detallada del acceso de una estación de trabajo GNU/Linux a través de un usuario y contraseña, así como también el registro de dicha estación en los servicios de Infraestructura IT de Zentyal.

Se creo el usuario y contraseña en la configuración inicial de Zentyal y se procede a instalar las soluciones de acuerdo a lo solicitado.

Para probar acceso colocamos el usuario contraseña (colocamos el de la configuración inicial) y damos clic en entrar.

| <b>U</b>                                | Zentyal — Mozilla Firefox                |   | - 0 X   |
|-----------------------------------------|------------------------------------------|---|---------|
| 🗘 Zentyal                               | × Firefox Privacy Notice - + +           |   |         |
| $\leftarrow \ \rightarrow \ \mathbf{G}$ | 🛇 🗛 🕶 https://localhost:8443/Login/Index | ង | ⊚ ≡     |
|                                         |                                          |   |         |
|                                         |                                          |   |         |
|                                         | 70ntval                                  |   |         |
|                                         |                                          |   |         |
|                                         |                                          |   |         |
|                                         | lleuaria                                 |   |         |
|                                         | naolaquintero                            |   |         |
|                                         | puoluquintero                            |   |         |
|                                         | Contraseña                               |   |         |
|                                         |                                          |   |         |
|                                         | ENTRAD                                   |   |         |
|                                         | ENTRAR                                   |   |         |
|                                         |                                          |   |         |
|                                         | Created by Zentyal                       |   |         |
| 💻 🗅 🔿 💻 🔲                               | Zentyal — Mozilla Firefox                |   | 12:53 🛤 |

Figura 9: Interfaz de inicio Zentyal Server 6.2.

Este momento es el más importante en la puesta en marcha de servicios, se selecciona los paquetes o roles que el servidor va a trabajar. Para el correcto desarrollo de la temática 1 se selecciona los servicios de; DHCP Server, DNS Server y Controlador de Dominio y damos clic en instalar.

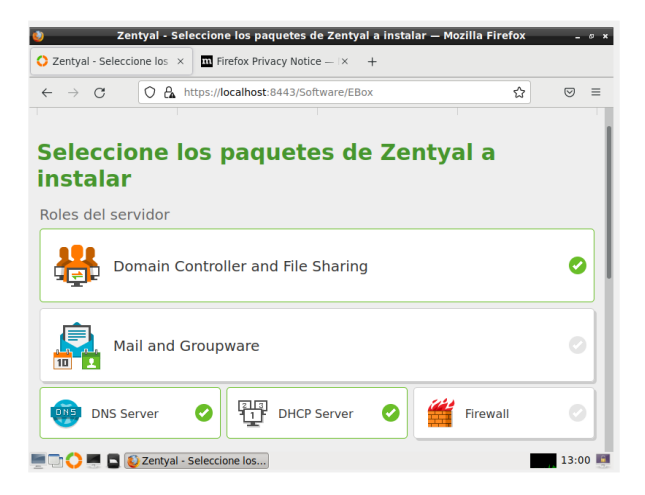

Figura 10: Selección de paquetes a instalar.

Se configuró los tipos de interfaces a trabajar, tenemos eth0 que se va a dejar externa y eth1 que se dejara como interna se da clic en siguiente. Luego se procedió a seleccionar la configuración de tipo de red de interfaces externos en el cual escogemos DHCP para eth0 y STATIC para eth1 además agregamos la IP 192.168.0.35 y la máscara de red y siguiente.

| 🎒 Zei                               | ntyal - Asistente | de configuración ini  | cial — Mozilla Firefox        | - 0 |
|-------------------------------------|-------------------|-----------------------|-------------------------------|-----|
| Zentyal - Asistente de c            | • × Firefox F     | Privacy Notice — IX + | -                             |     |
| $\leftarrow \rightarrow \mathbf{G}$ | https://localho   | st:8443/Wizard        | 90% 🏠                         |     |
| Asistente de                        | e config          | uración inic          | ial                           |     |
| Interfaces de Re                    | ed -              |                       |                               |     |
|                                     | Configurar        | red para interface    | s externos<br>a cada interfaz |     |
|                                     |                   |                       |                               |     |
| JL                                  | 🔳 eth0            | Método<br>DHCP v      |                               |     |
|                                     |                   | Método                | Dirección IP                  |     |
|                                     | eth1              | Static 🗸              | 192.168.0.35                  |     |
|                                     |                   |                       | Máscara de red                |     |
|                                     |                   |                       | 255.255.255.0 ~               |     |
|                                     |                   | _                     |                               |     |

Figura 11: Configuración de interfaces de red.

Se selecciono el tipo de servidor stan-olone y en el nombre del dominio dejamos Zentyal-domain.lan y finalizar y se espera a que se termine la instalación y nos dirigimos al Dashboard.

Una vez comprobada la información en el Dashboard podemos observar la barra de herramientas en el lateral izquierdo para proseguir se ubicó la opción de DHCP; en esta se realizará la configuración de la IP.

| CP       | X Triefox Privac     A https://localhost:84 ent Edition 62 | ty Notice — 1×                                                                                                    | +<br>terfaces s<br>Buscar                                                                                                    | 90% ☆                                                                                                    | ୍<br>ସ୍                                                                                                    |
|----------|------------------------------------------------------------|----------------------------------------------------------------------------------------------------|----------------------------------------------------------------------------------------------------|----------------------------------------------------------------------------------------------------|----------------------------------------------------------------------------------------------------|
| evelopme | A https://localhost:84<br>ent Edition 6.2                  | 143/DHCP/View/In                                                                                                    | terfaces s                                                                                                    | 90% ☆                                                                                                    | ୍<br>ଦ୍ରୁ C                                                                                                    |
| evelopme | ent Edition 6.2                                            |                                                                                                    | Buscar                                                                                                    |                                                                                                    | ۹ <b>C</b>                                                                                                    |
|          | DHCP                                                       |                                                                                                    |                                                                                                    |                                                                                                    |                                                                                                    |
|          |                                                            |                                                                                                    |                                                                                                    |                                                                                                    | 0                                                                                                    |
|          | LI módulo DHCP está<br>que sus cambios se e                | desactivado. No olvid<br>fectúen.                                                                                                    | e activarlo en la sección <mark>Esta</mark>                                                                                                    | do de los mó                                                                                                    | <u>dulos</u> para                                                                                                    |
| <        | Interfaces                                                 |                                                                                                    |                                                                                                    |                                                                                                    |                                                                                                    |
| <        | Internaces                                                 |                                                                                                    |                                                                                                    |                                                                                                    |                                                                                                    |
|          | Las interfaces hab<br>DHCP no entregan                     | ilitadas no poseen nin;<br>á ninguna dirección.                                                                                                    | gún rango o dirección fija con                                                                                                    | figurada. El se                                                                                                    | rvidor                                                                                                    |
| <        |                                                            |                                                                                                    |                                                                                                    |                                                                                                    | Q                                                                                                    |
| <        | Habilitado                                                 | Interfaz<br>eth1                                                                                                    | Configuración                                                                                                    | A                                                                                                    | cción                                                                                                    |
|          |                                                            |                                                                                                    | 10 v K                                                                                                    | Página 1                                                                                                    | > >                                                                                                    |
|          | <<br><<br><<br><                                           | <ul> <li>Interfaces</li> <li>Les Interfaces hab<br/>DICP ne entrepart</li> <li>Mabilitade</li> <li>Wabilitade</li> <li>Zentyal - DHCP — Mozilli</li> </ul> | Interfaces     Las interfaces habilitadas no posen nim     DirEP no enterpants insigned incore de      Nabilitado     Noterfax     enti     entit     Zentyal - DHCP — Mozillin; | Interfaces     Las interface habittades no posen rango o dirección fija con     DICP no entregala ninguna dirección     takifitade     teterfac     enti     enti     ent | Interfaces     Les interfaces habilitadas no passen mingún rango o dirección fija configurada. El se     DirCP no entregará minguna dirección     Mabilitado     Interfaz     etha     etha     @     etha     @     @     @     @     @     @     @     @     @     @     @     @     @     @     @     @     @     @     @     @     @     @     @     @     @     @     @     @     @     @     @     @     @     @     @     @     @     @     @     @     @     @     @     @     @     @     @     @     @     @     @     @     @     @     @     @     @     @     @     @     @     @     @     @     @     @     @     @     @     @     @     @     @     @     @     @     @     @     @     @     @     @     @     @     @     @     @     @     @     @     @     @     @     @     @     @     @     @     @     @     @     @     @     @     @     @     @     @     @     @     @     @     @     @     @     @     @     @     @     @     @     @     @     @     @     @     @     @     @     @     @     @     @     @     @     @     @     @     @     @     @     @     @     @     @     @     @     @     @     @     @     @     @     @     @     @     @     @     @     @     @     @     @     @     @     @     @     @     @     @     @     @     @     @     @     @     @     @     @     @     @     @     @     @     @     @     @     @     @     @     @     @     @     @     @     @     @     @     @     @     @     @     @     @     @     @     @     @     @     @     @     @     @     @     @     @     @     @     @     @     @     @     @     @     @     @     @     @     @     @     @     @     @     @     @     @     @     @     @     @     @     @     @     @     @     @     @     @     @     @     @     @     @     @     @     @     @     @     @     @     @     @     @     @     @     @     @     @     @     @     @     @     @     @     @     @     @     @     @     @     @     @     @     @     @     @     @     @     @     @     @     @     @     @     @     @     @     @     @     @     @     @     @     @     @     @ |

Figura 12: Configuración DHCP

Ya en la configuración buscamos rangos y damos clic en añadir nuevo, nos saldrán campos que debemos completar para el caso como nombre dhcppaolaq y de 192.168.0.50 a 192.168.150 y damos clic en cambiar guardamos en el icono que está en la parte superior derecha.

| •                         | Zenty                 | al — Mozilla Firefo | t                    |             |       |
|---------------------------|-----------------------|---------------------|----------------------|-------------|-------|
| about:sessionrestore      | × 🔿 Zentyal           | × +                 |                      |             |       |
| ← → ♂ ○                   | https://localhost:84  | 43/DHCP/Composite/  | InterfaceConfig: 90% |             | . =   |
| <b>Czentyal</b> Developme | nt Edition 6.2        | Bu                  | car                  | 9, <b>D</b> | 8     |
|                           | Editando rango        |                     |                      |             |       |
|                           | Mombre<br>dhcpandreag |                     |                      |             |       |
|                           | De<br>192.168.0.50    |                     |                      |             |       |
|                           | Para                  |                     |                      |             |       |
|                           | 192.168.0.150         |                     |                      |             |       |
|                           | CAMBIAR CA            | NCELAR              |                      |             |       |
|                           | Nombre                | ~                   | Para                 | Acción      |       |
| the://ocalhoet:0442       | dhopendreag           | 192.268.0.37        | 192.168.0.180        | 0 <         |       |
|                           | yal — Mozilla Firefox |                     |                      |             | 12:25 |

Figura 13: Configuración del rango.

Realizamos ping en la maquina Zentyal y Ubuntu para comprobar la red Ping 192.168.0.35

| - paolaquintero@tematica1paola: ~ _ =                                                                                                    |
|----------------------------------------------------------------------------------------------------|
| Archivo Editar Pestañas Ayuda                                                                                                    |
| To run a command as administrator (user "root"), use "sudo <command/> ".<br>See "man sudo_root" for details.                                                                                                    |
| <pre>panlaquintero@tematicalpeolar-\$ ping 102,108.0.35 ping 102,108.0.35 ping 102,10</pre> |
| 🕞 paolaquintero-VirtualBox: -/Escritorio Q = _ 🛛 🧕                                                                                                    |
| The sequence of the sequence of the sequence o        |

Figura 14: Ping 192.168.0.35 en Zentyal y en Desktop Ubuntu.

Configuración de control de dominio y se procedió a crear un usuario llamado paolalinux para ello se desplazó en el menú a usuarios y equipos, gestionar usuarios y añadir.

| Ú)             | _      | Zei                                                                                                    | ntyal - Usua               | irios | y Equipo                 | 5 — Moz | illa Firef | ox     |             |         | - 6      |
|----------------|--------|----------------------------------------------------------------------------------------------------|----------------------------|-------|--------------------------|---------|------------|--------|-------------|---------|----------|
| about:s        | ession | nrestore × 🤇                                                                                                    | 🕽 Zentyal - U              | suari | ios y Equi ×             | +       |            |        |             |         |          |
| $\leftarrow -$ | ) C    | t 🔿 🗛 http:                                                                                                    | ://localhost:              | 8443  | 3/Samba/Tr               | ee/Mana | ige        |        | 90% ද්      | 2       | . ⊴      |
| <b>O</b> zer   | ntya   | Development Edition                                                                                                    |                            |       |                          |         | Busca      | ar     |             | Q,      | Þ        |
| poard          |        | Usuarios                                                                                                    | y Equ                      | uip   | oos                      |         |            |        |             |         | 0        |
| o de los<br>os |        | Land Land Land Land Land Land Land Land                                                                                                    |                            | -     | Usuario                  | S       |            |        |             |         |          |
| na             | ۲      | - Computers                                                                                                    |                            | 0     | BORRAR                   |         |            |        |             |         | Q        |
| ros            | <      | F Groups                                                                                                    | dmins                      | •     | Usuario<br>Administrator | Nombre  | Apellido   | Correo | electrónico | Accio   | nes      |
| n de<br>ire    | <      | Comain Con     Con     Co | dmins<br>rollers<br>1PAOLA | 0     | Guest<br>paolalinux      | Paola   | Quintero   |        |             | 0       | <u> </u> |
| ios y<br>os    | <      |                                                                                                    |                            |       |                          |         | 10         | • K    | < Pá        | igina 1 | К        |
| iio            |        |                                                                                                    |                            |       |                          |         |            |        |             |         |          |
|                | )      | 🗖 🚯 Zentval - Usu                                                                                                    | arios v Eg                 |       |                          |         |            |        |             |         | 12:45    |

Figura 15: Usuario paolalinux añadido con éxito.

Se ingresó a la máquina virtual desktop Ubuntu y se accedió al terminal y estando ahí se escribe el comando nano /etc/resolv.conf y editamos el nameserver del equipo para que lo reconozca la IP y guardamos.

Se procedió a descargar los paquetes necesarios para que funcione el entorno grafico en el desktop Ubuntu que tenemos.

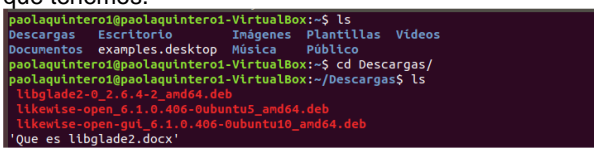

Figura 16: Descarga de paquetes externos necesarios.

 Se ejecutó el comando "sudo dpkg -i libglade2-0\_2.6.4-2\_amd64.deb" para instalar libglade en el equipo de Ubuntu desktop

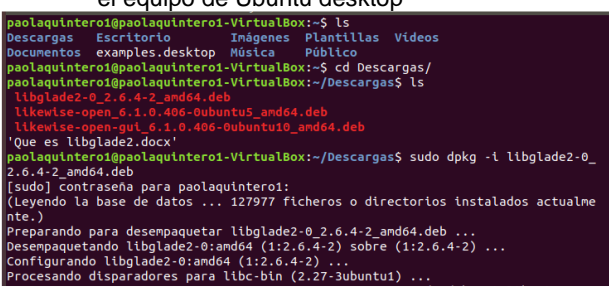

Figura 17: Instalación de libglade.

• Se ejecutó el comando "sudo dpkg -i likewiseopen\_6.1.0.406-0ubuntu5\_amd64.deb" para instalar el paquete likewise-open

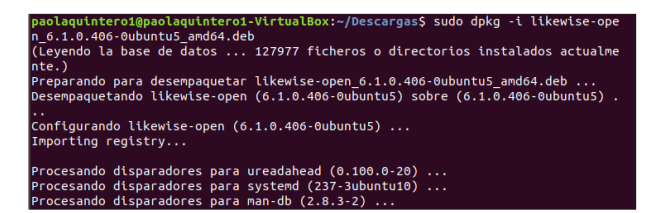

Figura 18: Instalación de likewise-open.

 Se ejecutó el comando "sudo dpkg -i likewiseopen-gui\_6.1.0.406-0ubuntu10\_amd64.deb" para instalar la interfaz gráfica likewise

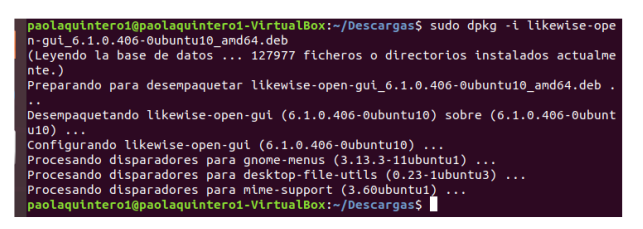

Figura 19: Instalación de likewise como interfaz gráfica.

Se escribió en el terminal y se ejecuta el comando "sudo domainjoin-gui" el cual permite abrir la interfaz gráfica de likewise y se evidencia que funciona correctamente. Se colocan los datos de acceso al dominio Zentyal (Zentyaldomain.lan) y damos clic en "Join Domain" para unirse y luego solicita las credenciales de acceso, para lo cuál se coloca el usuario y clave que fue creada en el Zentyal con anterioridad y aceptar.

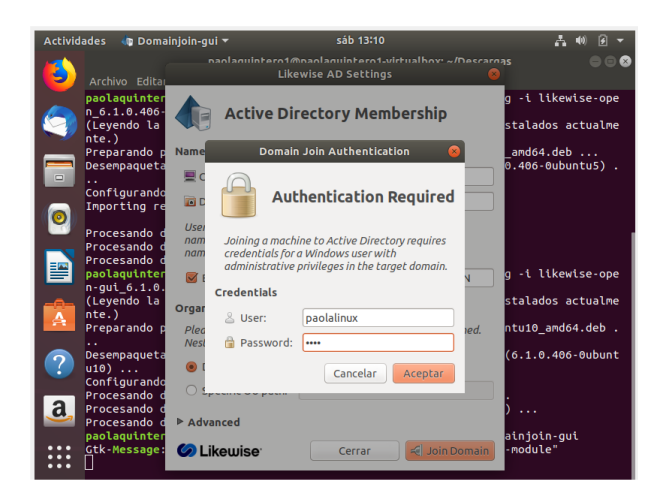

#### Figura 20: Acceso

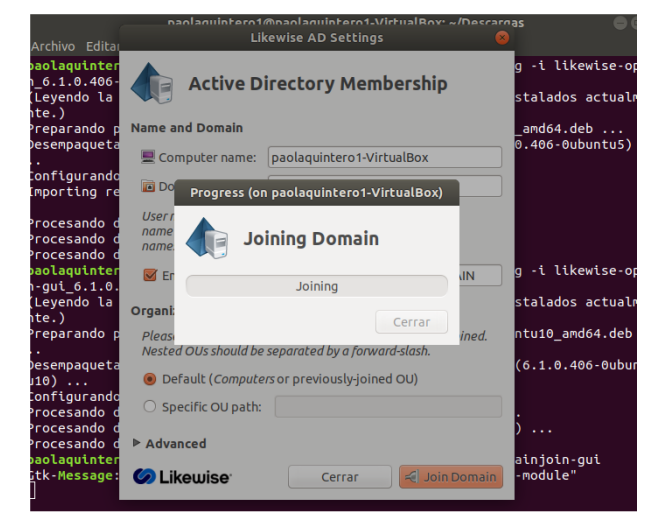

Figura 21: Cargue del servicio.

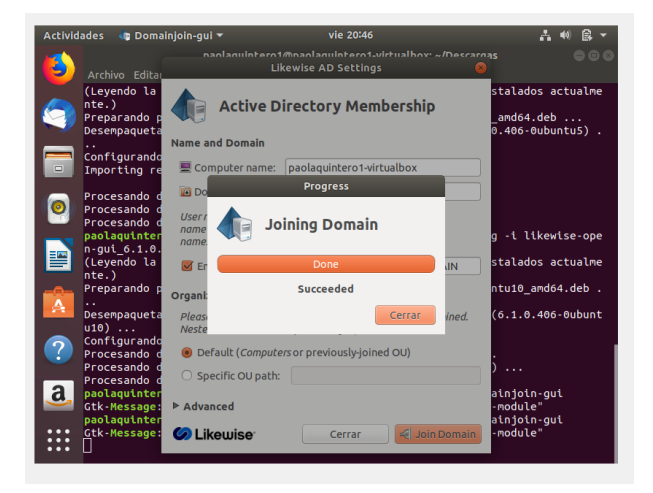

Figura 22: Acceso permitido.

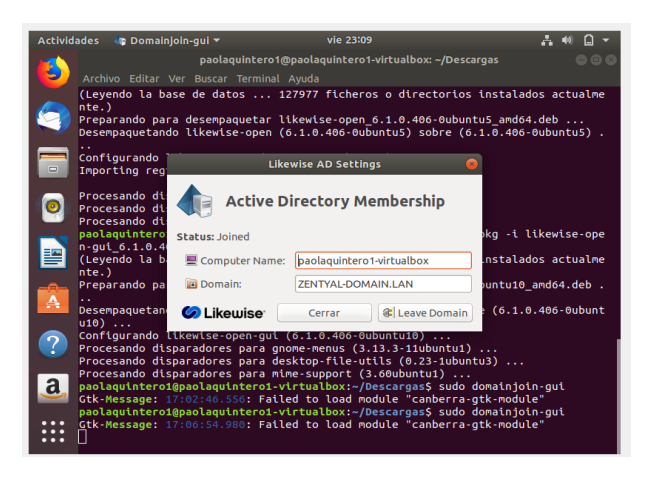

Figura 23: Servidor Zentyal conectado con éxito al cliente por medio de la interfaz gráfica.

#### 3.3 TEMÁTICA 2: PROXY NO TRANSPARENTE

Ahora continuamos con el ejercicio para restringir el acceso a las paginas por el proxy no transparente. Configuramos la red

| Adaption Ver       Integrade Augusta       Augusta       Augusta <td< th=""><th>Zentyal Server 6.2 [0</th><th>Corriendo] -</th><th>Oracle VM VirtualBox</th><th></th><th>-</th><th></th><th>&lt;</th></td<>                                                                                                    | Zentyal Server 6.2 [0          | Corriendo] - | Oracle VM VirtualBox                              |                                     | -             |               | < |
|----------------------------------------------------------------------------------------------------|--------------------------------|--------------|---------------------------------------------------|-------------------------------------|---------------|---------------|---|
| Zentyal - Interfaces de Red - Mozilia Firefox   O Zentyal - Interfaces de Red   O Zentyal - Interfaces de Red   Sertyal - Interfaces de Red   Sertyal - Interfaces de Red   Dashboard   Interfaces de Red   Buscar   Catago and the service of the service of                                                                                                    | Archivo Máquina V              | Ver Entrada  | Dispositivos Ayuda                                |                                     |               |               |   |
| Czentyał - Interfaces de IX       +         Zentyał - Interfaces de IX       >://localhost:8443/Network/Ifaces       Image: Contyal Development Edition       ::::::::::::::::::::::::::::::::::::                                                                                                    | 0                              |              | Zentyal - Interfaces de                           | e Red - Mozilla Firefox             |               | - 0           | × |
| Zentyál - Interfaces de Red       Image: Sinterna Control of Sinterna Control of Sinte                                               | 🔿 Zentyal - Interf             | aces de F    | × +                                               |                                     |               |               |   |
| Cantyal Development Edition     0.2     Duccar     Q     P       Interfaces de Red     Interfaces     Interfaces     Interfaces       Interfaces     etho     etho     Interfaces       Interfaces     Interfaces     Interfaces     Interfaces       Interfaces     Interfaces     Interfaces     Interfaces       Interfaces     Interfaces     Interfaces     Interfaces       Interfaces     Interfaces     Interfaces     Interfaces       Interfaces     Interfaces     Interfaces     Interfaces       Servicios     Interfaces     Interfaces     Interfaces       Nature a qui a tas unando Zentyal como gateway y este interfaz está conetado a su route a intermet     Interfaces       Nature a qui a tas unando Zentyal como gateway y este interfaz está conetado a su route a intermet     Interfaces       Interfaces     CAMBIAN     CAMBIAN                                                                                                    | <<br>Zentyal - Inter           | rfaces de l  | ps://localhost:8443/Netv                          | vork/lfaces                         | ង             | 9 1           |   |
| Obschboard       Interfaces de Red       Image: Constraint of the second second                                                        | 🗘 zentyal D                    | evelopm      | ent Edition 6.2                                   | Buscar                              | (             | ۹. <b>G</b> + |   |
| Eff de los     eth0     eth1       Modulos     eth0     eth1       ** Sistema         Bread     eth0        Interfaces     eth0        Motodos     DHCP        Objetos     Castron of transmittant        Marque aqui eta usando Zentyal como gateway y este interfaz está conetado a su router a Interimet        Marque aqui eta usando Zentyal como gateway y este interfaz está conetado a su router a Interimet     14:15                                                                                                    | Dashboard                      |              | Interfaces o                                      | de Red                              |               | 0             |   |
| Sistema     Compared     Compared                  | 명명 Estado de los<br>명미 Módulos | •            | eth0 eth1                                         |                                     |               |               |   |
| Ped       eth0         Interfaces       Método         Puerfas de enface       D/E/CP         Objetos       Externo (WAN)         Servicios       Marque aquí atta suando Zentyal como gateway y este interfaz està conetado a su router a intermet         Horramientas       CAMBIAR         Interfaces de       14:15                                                                                                    | Sistema                        | <            | Nombre                                            |                                     |               |               |   |
| Interfaces Interfaces Pixerias de enface DixS Digletos Servicios Rutas estálicas Herramientas CANBIAN CAMBIAN CAMBIAN CAMBIAN CAMBIAN Intermet 14:125 ■ 14:15 ■ 14:15 ■                                                                                                    | Red Red                        | ~            | eth0                                              |                                     |               |               |   |
| Puertas de emace<br>DNS Objetos Servicios Puertas estáticas Puertas estáticas CAMBIAN CAMBIAN        | Interfaces                     |              | Método                                            |                                     |               |               |   |
| Objetos Centro (WAN)<br>Servicios Aurure aquí e las usando Zentyal como gateway y este interfaz está conetado a su<br>routar a intermet<br>Herramientas CAMBIAN<br>CAMBIAN<br>CAMBIAN<br>CAMBIAN<br>CAMBIAN<br>CAMBIAN<br>CAMBIAN<br>CAMBIAN<br>CAMBIAN<br>CAMBIAN<br>CAMBIAN                                                                                                    | DNS                            |              | DHCP ~                                            |                                     |               |               |   |
| Servicios Marque aquí si está usando Zentyal como gateway y este interfaz está conetado a su<br>Rutas estáticas Ferramientas CAMBURA<br>CAMBURA DE CAMPURA DE COMO DE COMO D | Objetos                        |              | 🗹 Externo (WAN)                                   |                                     |               |               |   |
| Rutas estálicas<br>Harramientas                                                                                                    | Servicios                      |              | Marque aquí si está usando Z<br>router a Internet | entyal como gateway y este interfaz | está conetado | o a su        |   |
| Herramientas CAMBIAR                                                                                                    | Rutas estáticas                |              |                                                   |                                     |               |               |   |
| T4:15                                                                                                    | Herramientas                   | -            | CAMBIAR                                           |                                     |               |               | Ш |
|                                                                                                    | 💻 🖬 🗘 📟 🗖 I                    | 🕹 Zentya     | al - Interfaces de                                |                                     |               | 14:15         |   |

Figura 24: Configuración de red eth0.

| Zentyal Server 6.2 [Corriendo]      | - Oracle VM VirtualBox     |                                  | -                 | • ×         |
|-------------------------------------|----------------------------|----------------------------------|-------------------|-------------|
| Archivo Máquina Ver Entra           | ida Dispositivos Ayuda     |                                  |                   |             |
| 0                                   | Zentyal - Interfaces of    | le Red - Mozilla Firefox         |                   | - © X       |
| O Zentyal - Interfaces de           | Re× +                      |                                  |                   |             |
| $\leftarrow \rightarrow \mathbf{G}$ | https://localhost:8443/Net | twork/lfaces?iface=eth1          | ង                 | ⊚ ≡         |
| <b>Ozentyal</b> Develop             | ment Edition 6.2           |                                  | C                 | λ 🗗         |
| Modulos                             |                            |                                  |                   |             |
| Sistema <                           | Nombre                     |                                  |                   |             |
| Red ¥                               | eth1                       |                                  |                   | - 1         |
| Interfaces                          | Método                     |                                  |                   |             |
| Puertas de enlace                   | Fatéblas                   | 1                                |                   |             |
| DNS                                 | Estatico                   | J                                |                   |             |
| Objetos                             | Externo (WAN)              |                                  |                   |             |
| Servicios                           | Marque aquí si está usando | Zentyal como gateway y este inte | faz está conetado | a su        |
| Rutas estáticas                     | router a internet          |                                  |                   |             |
| Herramientas                        | Dirección IP               | Máscara de red                   |                   |             |
| Registros                           | 192.168.1.254              | 255.255.255.0 ~                  |                   |             |
| Gestión de <                        | CAMBIAR                    |                                  |                   | _           |
| 💻 🗔 🜔 💻 🖪 🔞 Zent                    | yal - Interfaces de        |                                  |                   | 14:15 📖     |
|                                     |                            | 🖸 💿 🕼 🖶 🤌 🗊                      | ) 💷 🔛 🔯 💽 c       | TRL DERECHA |

Figura 25: Configuración de red eth1.

5

Creamos los en la red los objetos que vamos a utilizar para restringir las conexiones IP.

| Archivo Máquina Ve                                                                               | rriendoj - Ora<br>r Entrada | Dispositivos Avuda                        |                                                                    |                                   |                                                                                                    |                                                                                |
|--------------------------------------------------------------------------------------------------|-----------------------------|-------------------------------------------|--------------------------------------------------------------------|-----------------------------------|----------------------------------------------------------------------------------------------------|--------------------------------------------------------------------------------|
| )                                                                                                | Little and                  | Zentyal - c                               | ontabilidad - Mozilla                                              | a Firefox                         |                                                                                                    | - 0                                                                            |
| 🔿 Zentyal - contab                                                                               | ilidad ×                    | +                                         |                                                                    |                                   |                                                                                                    |                                                                                |
| $\leftarrow \rightarrow c$                                                                       | 0 8                         | https://localhost:/                       | 8443/Network/View/Me                                               | emberTable?director               | y=○ 🏠                                                                                                    |                                                                                |
| <b>Özentyal</b> De                                                                               | evelopmen                   | t Edition 6.2                             |                                                                    | Buscar                            | (                                                                                                    | ۹ 🗗                                                                            |
| Ø Dashboard                                                                                      | (                           | Objetos                                   | s )contal                                                          | bilidad                           |                                                                                                    | 0                                                                              |
| 명로 Estado de los<br>명 Módulos                                                                    |                             | Miembros                                  | 5                                                                  |                                   |                                                                                                    |                                                                                |
|                                                                                                  |                             |                                           |                                                                    |                                   |                                                                                                    |                                                                                |
| 🔆 Sistema                                                                                        | <                           | + AÑADIR NU                               | IEVO/A                                                             |                                   |                                                                                                    | Q                                                                              |
| Sistema                                                                                          | <<br>~                      | + AÑADIR NU                               | Dirección IP                                                       | Dirección MAC                     | Acc                                                                                                    | Q                                                                              |
| Sistema<br>Red<br>nterfaces                                                                      | <<br>~                      | + AÑADIR NU<br>Nombre<br>Cl               | Dirección IP                                                       | Dirección MAC                     | Acc                                                                                                    | Q<br>Ión                                                                       |
| Sistema<br>Red<br>Interfaces<br>Puertas de enlace                                                | *                           | AÑADIR NU     Nombre     C1     C2        | Dirección IP<br>192.168.1.2/32<br>192.168.1.5/32                   | Dirección MAC<br>                 |                                                                                                    | Q<br>Ión<br>2 B                                                                |
| Sistema  Red  Interfaces  Aueutas de enlace  NS  Dipietos                                        | *                           | AÑADIR NU     Nombre     C1     C2     C3 | Dirección IP<br>192.168.1.2/32<br>192.168.1.5/32<br>192.168.1.7/32 | Dirección MAC<br><br>             |                                                                                                    | Q<br>tón<br>2 8<br>2 8                                                         |
| Sistema Red Red Auetas de enlace SNS Servicios                                                   | *                           | ARADIR NU<br>Nombre<br>C1<br>C2<br>C3     | Dirección IP<br>192:168:1.2/32<br>192:168:1.7/32                   | Dirección MAC<br><br>             |                                                                                                    |                                                                                |
| Sistema<br>Sistema<br>Red<br>Auertas de enlace<br>ONS<br>Sistema<br>Sistema<br>Auertas estáticas | <<br>~                      | ARADIR NU<br>Nombre<br>C1<br>C2<br>C3     | Direction IP<br>192.168.1.2/32<br>192.168.1.5/32<br>192.168.1.7/32 | Dirección MAC<br><br><br><br><br> | Accellent of the second second | Con<br>ton<br>Con<br>Con<br>Con<br>Con<br>Con<br>Con<br>Con<br>Con<br>Con<br>C |

Figura 26: Creación de objetos.

Luego vamos a nuestra máquina virtual Ubuntu para ingresar nuestra nueva conexión hacia el servidor Zentyall con la dirección IP ya creada.

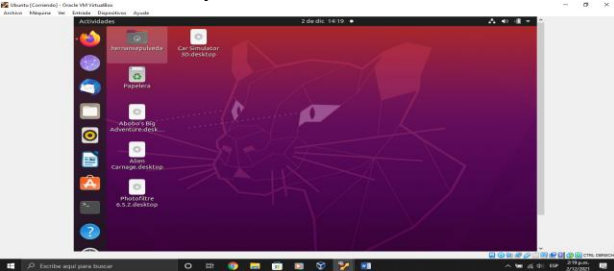

Figura 27: Máquina cliente.

En nuestra máquina virtual cambiamos la configuración de la conexión por la dirección ip que creamos en nuestro Zentyal, en este caso use la 192.168.1.5 y la ruta predeterminada es la 192.168.1.254 que es la que nos da el Zentyal.

| ctividad | les | 🗘 Configuración 👻   |           | 2 de dic 14:20 🔹                                                                                                    | A 40 🕸 -   |
|----------|-----|---------------------|-----------|----------------------------------------------------------------------------------------------------|------------|
| \$       |     | Configuración       |           |                                                                                                    |            |
|          |     |                     |           |                                                                                                    |            |
| 9        | ۵   | Bluetooth           | _         | Cableado                                                                                                    | +          |
|          | e   | Fondo de escritorio |           | Cableada Aplicar                                                                                                    |            |
| 2        | P   | Apariencia          | Detalles  | Identidad IPv4 IPv6 Seguridad                                                                                                    | +          |
|          | ٥   | Notificaciones      | Velocidad | ie conexión 1000 Mb/s                                                                                                    |            |
| <b>.</b> | Q   | Buscar              | Di        | ección IPv4 192.168.1.5<br>ección IPv6 fe80::a00:27ff:fedc:1032                                                                                 |            |
| 2        |     | Aplicaciones        | Din       | cción física 08:00:27:DC:10:32                                                                                                    | tomático O |
|          | 6   | Privacidad          | Ruta pred | eterminada 192.168.1.254<br>DNS 192.168.1.254                                                                                                   |            |
|          | 0   | Cuentas en línea    | Conect    | ar automáticamente                                                                                                    |            |
| •        | <   | Compartir           | Hacer of  | isponible para otros usuarios                                                                                                    |            |
|          | л   | Sonido              | Conexis   | in medida: tiene limite de datos o puede incurrir en cargos<br>insciones de seftware y otres desargas grandes na se iniciación automáticamente, |            |
| 2        | ۲   | Energía             |           | Eliminar perfil de conexión                                                                                                    |            |
| 2        | 10  | Monitores           | _         |                                                                                                    |            |

Figura 28: Configuración de la red.

Y verificamos que ya tenemos conexión a internet

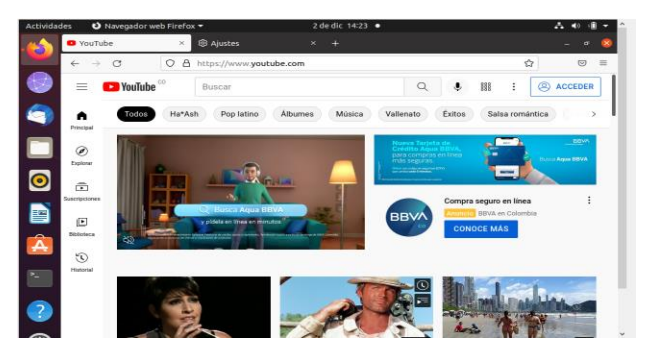

Figura 29: Verificación de conexión.

Luego en Zentyal vamos a proxy http para configurar el proxy no transparente y el puerto que nos pide el ejercicio.

| 🏏 Zer        | tyal Server 6.2         | [Corriendo] - | Oracle VM Virtual | Box             |                |             |         | -   |        | ×  |
|--------------|-------------------------|---------------|-------------------|-----------------|----------------|-------------|---------|-----|--------|----|
| Archive      | Máquina                 | Ver Entrac    | la Dispositivos   | Ayuda           |                |             |         |     |        |    |
| 0            |                         | _             | Zent              | yal - Proxy H   | ITTP - Mozilla | Firefox     |         | _   | - **   | ж  |
| 🔷 Ze         | ntyal - Prox            | Y HTTP        | × +               |                 |                |             |         |     |        |    |
| Zen          | yal - Proxy I           | нттр 🥫        | https://loca      | lhost:8443/Sa   | uid/Composite  | /General    | \$2     |     |        |    |
| -            |                         |               |                   |                 |                |             |         | J   |        |    |
| Oz           | entyal                  | Developn      | nent Edition      |                 |                |             |         | Q,  | E+     |    |
|              |                         |               |                   |                 |                |             |         |     |        | 71 |
| ۲            | Dashboard               |               | Prox              | у нтт           | Р              |             |         |     | 0      |    |
| ान (स<br>स्र | Estado de lo<br>Módulos | 55            | Config            | guración        | Genera         |             |         |     |        | ľ  |
| ÷            | Sistema                 | <             | Proxy             | Transparente    |                |             |         |     |        |    |
| 꾿            | Red                     | <             | Puerto<br>1230    |                 |                |             |         |     |        |    |
| r 🏦          | Registros               |               | Tamaño d          | le los ficheros | de cáche (MB)  |             |         |     |        |    |
| 1            | Gestión de<br>software  | <             | 100               |                 |                |             |         |     |        |    |
| ***          | Usuarios y<br>Equipos   | <             | CAMBI             | IAR             |                |             |         |     |        |    |
| -            |                         | 2 Zenty       | al - Proxy HTTP   | P               |                |             |         |     | 14:26  |    |
| - County     |                         | Lericy        |                   |                 |                | 🖸 💿 🖿 🖉 🗇 🗇 | 🗩 🖛 🕅 🚳 | CTR | DERECH | A  |

Figura 30: Configuración de proxy no trasparente.

Como es un proxy no transparente en nuestro explorador cliente tenemos que configurar el proxy de acceso y el puerto con el que va a tener conexión.

| vidade   | rs 🕴 Navegador v                | web Firefox 🔻                                      |                     | 2 d      | le dic 14:28 •  |        | - A 4   | 0 1 |  |  |  |  |  |
|----------|---------------------------------|----------------------------------------------------|---------------------|----------|-----------------|--------|---------|-----|--|--|--|--|--|
| 5        | YouTube                         | × 🕸 Aj                                             | ustes               | ×        |                 |        |         |     |  |  |  |  |  |
| <u> </u> | $\leftarrow \ \rightarrow \ G$  | 😫 Firefox                                          | about:preferences   |          |                 | \$     |         | ⊌   |  |  |  |  |  |
|          |                                 |                                                    | Conl                | figuraci | ión de conexión |        |         | ×   |  |  |  |  |  |
|          | Configurar ad                   | ceso proxy a                                       | Internet            |          |                 |        |         | Ī   |  |  |  |  |  |
| 1        | Sin proxy                       |                                                    |                     |          |                 |        |         |     |  |  |  |  |  |
| 1        | <ul> <li>Autodetecta</li> </ul> | Autodetectar configuración del proxy para esta red |                     |          |                 |        |         |     |  |  |  |  |  |
|          | 🔘 Usar la confi                 | guración <u>d</u> el pro                           | xy del sistema      |          |                 |        |         | 1   |  |  |  |  |  |
|          | O Configuració                  | in manual del pro                                  | оху                 |          |                 |        |         |     |  |  |  |  |  |
|          | Proxy <u>H</u> TTF              | 192.168.1.254                                      |                     |          |                 | Puerto | 1230    |     |  |  |  |  |  |
|          |                                 | 🔽 U <u>s</u> ar tambiér                            | n este proxy para H | TTPS     |                 |        |         |     |  |  |  |  |  |
|          | Proxy HTTPS                     | 192.168.1.254                                      |                     |          |                 | Puerto | 1230    |     |  |  |  |  |  |
|          | Host SOCKS                      |                                                    |                     |          |                 | Puerto | 0       | ľ   |  |  |  |  |  |
| 1        |                                 | SOC <u>K</u> S v4                                  | SOCKS <u>v</u> 5    |          |                 |        |         |     |  |  |  |  |  |
|          | URL de confi                    | iguración automi                                   | ática del proxy     |          |                 |        |         |     |  |  |  |  |  |
|          |                                 |                                                    |                     |          |                 | B      | ecargar |     |  |  |  |  |  |
|          |                                 |                                                    |                     |          |                 |        |         |     |  |  |  |  |  |

Figura 31: Configuración de Mozilla.

Ahora vamos a configurar las reglas de filtrado, para este ejercicio voy a filtrar las redes sociales, más específicamente Facebook, creamos el perfil.

| Zer<br>Archive | ntyal Server 6.2 [Co<br>o Máquina Ver | rriendo] -<br>r Entrad | Oracle VM VirtualBox<br>ia Dispositivos Ayuda |                  | ×            |
|----------------|---------------------------------------|------------------------|-----------------------------------------------|------------------|--------------|
| U<br>C Ze      | entyal - Proxy H                      | ITTP                   | Zentyal - Proxy HTTP -                        | Mozilla Firefox  | _ @ X        |
| ~              | $\rightarrow$ C                       | 08                     | https://localhost:8443/Squid/Vie              | w/FilterProfiles | ☆ 🔍 ≡        |
| 0              | <b>zentyal</b> De                     |                        |                                               |                  | ۹ <b>۲</b>   |
| ۲              | Dashboard                             |                        | Proxy HTTP                                    |                  |              |
| र्ष<br>र       | Estado de los<br>Módulos              |                        | Perfiles de Filtrado                          | C                |              |
| *              | Sistema                               | <                      | + AÑADIR NUEVO/A                              |                  | Q            |
| 망              | Red                                   | <                      | Nombre                                        | Configuración    | Acción       |
|                | Registros                             |                        | Redes_Sociales                                | *                |              |
|                | Gestión de<br>software                | <                      |                                               | 10 V K <         | Página 1 > > |
| *              | Usuarios y<br>Equipos                 | <                      |                                               |                  |              |
|                | 0 🖷 🗖 🌘                               | Zenty                  | al - Proxy HTTP                               |                  | 14:30        |

Figura 32: Creación de perfil de filtrado.

En la configuración agregamos la regla de denegar el acceso a facebook.com.

| 🛃 Zentyal Server 6.2 [Con           | riendo] - Or | acle VM VirtualBox                      |                                 | - 🗆 ×        |
|-------------------------------------|--------------|-----------------------------------------|---------------------------------|--------------|
| Archivo Máquina Ver                 | Entrada      | Dispositivos Ayuda<br>Zentval Mozill    | a Firefox                       | ~ ~          |
| O Zentyal                           | >            | +                                       |                                 |              |
| $\leftarrow \rightarrow \mathbf{G}$ | 08.          | https:// <b>localhost</b> :8443/Squid/C | omposite/ProfileConfiguration?d | ☆ ♡ ≡        |
|                                     | elopme       | nt Edition 6.2                          | Buscar                          | Q 🗗          |
| Compartición de<br>Ficheros         | 0            | Reglas de domin                         | ios y URLs                      |              |
| Correo                              | <            | ANADIR NUEVO/A                          |                                 | Q            |
| DNS                                 |              | Deminia e UBI                           | Destelón                        | Acatón       |
| DHCP                                |              | facebook.com                            | Denegar                         |              |
| DHCP afuegos                        | <            |                                         | 10 v K < F                      | Página 1 > > |
| Autoridad de certificación          | <            |                                         |                                 | _            |
| VPN                                 | <            |                                         |                                 |              |
| Máquinas<br>Virtuales               |              |                                         |                                 |              |
| https://localhost:8443              | /DHCP/VI     | ew/Interfaces                           |                                 | 14-21        |
|                                     | Zentyal      | Mozilia Firefox                         |                                 | 14:31        |

Figura 33: Configuración de reglas de dominio.

Ahora vamos a reglas de acceso y creamos la configuración para restringir el acceso a nuestro perfil de filtrado, acá se

configura el tiempo que esta página no estará disponible.

| Zen<br>Archivo | ntyal Server 6.2 [Co<br>Máquina Ver | rriendo] -<br>Entrada | Oracle VM VirtualBox<br>a Dispositivos Ayuda |                         |                                       | -           |            | $\times$ |
|----------------|-------------------------------------|-----------------------|----------------------------------------------|-------------------------|---------------------------------------|-------------|------------|----------|
| 2              |                                     |                       | Zentyal - Proxy H                            | ITTP - Mozilla          | a Firefox                             |             | -          | σ×       |
| 🔿 Ze           | entyal - Proxy H                    | ITTP                  | × +                                          |                         |                                       |             |            |          |
| ~              | $\rightarrow$ C                     | 08                    | https://localhost:8443/So                    | uid/View/Acce           | essRules                              | ☆           | $\bigcirc$ | =        |
| Oz             | <b>zentyal</b> De                   | velopm                | ent Edition 6.2                              |                         | Buscar                                | (           | Q, 🛙       | +        |
| ۲              | Dashboard                           |                       | Proxy HTT                                    | Р                       |                                       |             | 6          | •        |
| 99<br>90       | Estado de los<br>Módulos            |                       | Reglas de acc                                | eso                     |                                       |             |            |          |
| ₩              | Sistema                             | <                     | + AÑADIR NUEVO/A                             |                         |                                       |             | Q          |          |
| 뀸              | Red                                 | <                     | Período de tlempo                            | Origen                  | Decisión                              | Ace         | lón:       |          |
| Ê              | Registros                           |                       | 08:00-23:00 Toda la<br>semana                | Objeto:<br>contabilidad | Aplicar el perfil<br>'Redes_Sociales' | 8           | 2 😐        |          |
| -              | Gestión de<br>software              | <                     |                                              | 10                      | v K <                                 | Página 1    | > >        | 1        |
| *              | Usuarios y<br>Equipos               | ۲                     |                                              |                         |                                       |             |            |          |
| <b>P</b>       | 🔿 📰 🗖 🄇                             | 🕽 Zentya              | al - Proxy HTTP Zentyal ·                    | Proxy HTTP -            | Mozilla Firefox                       |             | 14:34      | -        |
|                |                                     |                       |                                              |                         | 2 - 🕼 🖑 🌽 🗐 🖲                         | i 🖅 💟 🔇 💽 i | CTRL DEREC | HA .     |

Figura 34: Configuración de reglas de acceso.

Y ahora verificamos en nuestra máquina virtual cliente si se cumple la regla

| Actividad | des 🙂 Navega                 | ador web Firefox 🔫                                                | 2 de dic 14:36 🔹                                                                         |                                                     | A. 40 | · . | ^ |
|-----------|------------------------------|-------------------------------------------------------------------|------------------------------------------------------------------------------------------|-----------------------------------------------------|-------|-----|---|
| - 👘       | YouTube                      | × 🛈 Prob                                                          | olema al cargar la pág × 🔸                                                               |                                                     |       | - 8 |   |
|           | $\leftarrow \rightarrow \ C$ | O https://www                                                     | w.facebook.com                                                                           | <b>ŵ</b>                                            | 0     | =   |   |
|           |                              |                                                                   |                                                                                          |                                                     |       |     |   |
| 9         |                              |                                                                   |                                                                                          |                                                     |       |     |   |
|           |                              |                                                                   |                                                                                          |                                                     |       |     |   |
| 0         |                              | El servidor                                                       | proxy está rechazanc                                                                     | las conexiones                                      |       |     |   |
|           |                              | Firefox está configurad                                           | do para usar un servidor proxy que está rech                                             | azando las conexiones.                              |       |     |   |
| Â         |                              | <ul> <li>Compruebe la conf</li> <li>Contacte con su ad</li> </ul> | Figuración de proxy para asegurarse de que<br>dministrador de red para asegurarse de que | es correcta.<br>el servidor proxy está funcionando. |       |     |   |
|           |                              |                                                                   |                                                                                          | Reintentar                                          |       |     |   |
| ?         |                              |                                                                   |                                                                                          |                                                     |       |     |   |
| 0         |                              |                                                                   |                                                                                          |                                                     |       | _   | ¥ |

## Figura 35: Verificación en la maquina cliente las reglas efectuadas.

Y como vemos se nos está cumpliendo la regla de acceso ya anteriormente establecida, ya que no es la hora permitida para acceder a la red social Facebook.

## 3.4 TEMÁTICA 3: CORTAFUEGOS

Como ya tenemos inicializado Zentyal, ahora vamos a seleccionar los paquetes necesarios para iniciar, los paquetes que vamos a instalar son Firewall para instalar v la configuración de la red

| Ma zential3 (Instantânea                                                                                                    | 1) [Corriendo] - Oracle VM V                                                                                                    | irtualBox                                                                                                    |                            | -           |           |
|----------------------------------------------------------------------------------------------------|----------------------------------------------------------------------------------------------------|----------------------------------------------------------------------------------------------------|----------------------------|-------------|-----------|
| Archivo Máquina Ve                                                                                                    | Entrada Dispositivos                                                                                                    | Ayuda                                                                                                    |                            |             |           |
| 0                                                                                                    |                                                                                                    | Zentyal — Mozilla                                                                                                    | Firefox                    |             | - 6       |
| O Zentyal                                                                                                    | × Firefo                                                                                                    | ox Privacy Notice — 🖂                                                                                                    | +                          |             |           |
| ← → C                                                                                                    | O & https://loca                                                                                                    | lhost:8443/Software/I                                                                                                    | nstallPkgs7install=1&go=;  | E 🏠         | 9 :       |
| El Servidor I<br>alternative a<br>interoperable<br>Directory®,<br>en entornos<br>• Une tur<br>inicia s<br>• Autenti<br>todo el<br>• Compa<br>Window<br>• Gestiór<br>herram                                                                                                    | Inux Zentyal Offac<br>I Windows Server &<br>Iidad nativa con M<br>permite Integració<br>Windows (LDAP, D<br>s Clentes Windows<br>esión con usuarios<br>cación Single Sign<br>dominio<br>ticlión de ficheros<br>vs @ (CIFS)<br>a avanzada del don<br>ientas RSAT<br>do any integració<br>a sen wilk zentval. | e una<br>e. Gracias a la<br>icrosoft Active<br>m transparente<br>NS, Kerberos).<br>al dominio e<br>de dominio<br>-on (SSO) en<br>en entornos<br>minio mediante                                                                                                    |                            |             |           |
| Instalando paquetes                                                                                                    |                                                                                                    |                                                                                                    |                            |             |           |
| Operación actual: Do                                                                                                    | wnloading http://co.ar                                                                                                    | chive.ubuntu.com/ubu                                                                                                    | ntu focal-updates/main amd | 164 samba-l | ibs amd64 |
|                                                                                                    |                                                                                                    |                                                                                                    |                            |             |           |
|                                                                                                    |                                                                                                    | 0%                                                                                                    |                            |             |           |
| 0 de 434 operaciones                                                                                                    | realizadas                                                                                                    |                                                                                                    |                            |             |           |
|                                                                                                    | Zentval — Mozilla Fir                                                                                                    | efox                                                                                                    |                            |             | 23:29     |
| the second second secon |                                                                                                    | Contraction of the second second s |                            |             |           |

Figura 36: Instalación de paquetes "Firewall".

Luego, vamos a proceder con la configuración de las interfaces de red, eth0 como externa (WAN) por DHCP y eth1 como interna (LAN) con IP estática 192.168.0.15.

#### Se configura Eth0 con DHCP

| •                                       |          | Zentyal - Interfaces de                                            | Red — Mozilla Firefox             | . * *                  |                           |
|-----------------------------------------|----------|--------------------------------------------------------------------|-----------------------------------|------------------------|---------------------------|
| about:sessionre:                        | store    | × O Zentyal - Interfaces de                                        | e Ri× +                           |                        |                           |
| e → C                                   | 08       | https://localhost:8443/Netw                                        | ork/lfaces                        | ☆ ♡ =                  |                           |
| Ozentyal                                | Developm | ent Edition 7.0                                                    | Buscar                            | 9 B                    |                           |
| Dashboard                               | 1        | Interfaces o                                                       | le Red                            | 0                      |                           |
| erer Estado de<br>El Módulos            | los      | eth0 eth1                                                          |                                   | _                      |                           |
| Sistema S                               | <        | Nombre                                                             |                                   |                        |                           |
| Red Red                                 | ~        | eth0                                                               |                                   |                        |                           |
| nterfaces<br>uertas de enlace<br>DNS    |          | Método<br>DHCP ~                                                   |                                   |                        |                           |
| Objetos<br>iervicios<br>tutas estáticas |          | Externo (WAN)<br>Marque aquí si está usando Z<br>router a internet | entyal como gateway y este interf | laz está conetado a su |                           |
| Herramientas                            |          | CAMBIAR                                                            |                                   | 07.14                  |                           |
|                                         | 2 entys  | a - interraces de                                                  |                                   | 07:14                  | in 🖓 🏉 🖂 🖼 😭 🕼 🕼 crine. 0 |
| 0 💷 🛛                                   |          | o 🧕 🖬 🛃                                                            | 2 3 12                            | 20℃ ∧ 1                | 9 10 Ca do) ESP 714 a.m.  |

Figura 37: configuración de la eth0 como externa WAN.

| Zential3 (Instantánea 1) [Corriendo                       | o] - Oracle VM VirtualBox<br>Dispositivos Avuda                   |                                           | -          |            | ×                       | 3     |
|-----------------------------------------------------------|-------------------------------------------------------------------|-------------------------------------------|------------|------------|-------------------------|-------|
| 0                                                         | Zentyal - Interfaces                                              | de Red — Mozilla Firefox                  |            | _          | . <i>0</i> x            |       |
| C Zentyal - Interfaces de RO                              | < jperezmen.pdf                                                   | × +                                       |            |            |                         |       |
| $\leftarrow \rightarrow \mathbf{C}$                       | https://localhost:8443/N                                          | etwork/lfaces?iface=eth1                  | ជ          | ${\times}$ | -                       |       |
|                                                           | nt Edition 7.0                                                    | Buscar                                    |            | q          | G•                      | 0 U I |
| 🗱 Sistema 🔸                                               | Nombre                                                            |                                           |            |            |                         |       |
| Red ~                                                     | eth1                                                              |                                           |            |            |                         | •     |
| Interfaces<br>Puertas de enlace<br>DNS                    | Método<br>Estático                                                | ~                                         |            |            |                         |       |
| Objetos<br>Servicios<br>Rutas estáticas                   | Externo (WAN)     Marque aquí si está usand     router a Internet | lo Zentyal como gateway y este interfaz e | stá coneta | do a su    | Ì                       |       |
| Herramientas                                              | Dirección IP                                                      | Máscara de red                            |            |            |                         |       |
| Registros                                                 | 192.168.0.15                                                      | 255.255.255.0 🗸                           |            |            |                         |       |
| Gestión de<br>software<br>https://localhost:8443/Servicel | CAMBIAR<br>Module/StatusView                                      |                                           |            | _          |                         |       |
| 💻 🗔 🔷 💻 🗖 🚯 Zentyal                                       | - Interfaces de                                                   | Q ⊙ µ # Ø = 8 ;                           | F 21 🕸 🖬   | CTRL DER   | 53 📖                    |       |
| 🤹 💁 🖪 🚱 t                                                 | J 🖸 ୶ 🕸                                                           | 🎽 👌 20°C 🧄                                | ē • 4      | ⊲10) ESP   | 9:53 p. m.<br>4/12/2021 |       |

Figura 38: configuración eth1 con IP estático.

Posteriormente creamos un objeto de red, el cual va a contener las IPs que van a tener las restricciones de navegación. En este caso se van a bloquear todos los equipos de la red, por eso se asigna todo el segmento creado en el módulo DHCP.

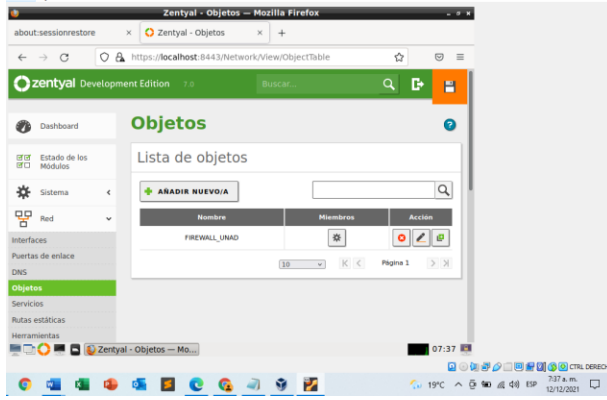

Figura 39: creación de objeto.

En el administrador de Zentyal, se ingresa por la opción de cortafuegos-reglas de filtrado para las redes internas:

| )Ze<br>←  | ntyal - Packet F<br>→ C     | ilter  | × jperezmen.pdf × https://localhost:8443/Firewall/Filte                                                       | +<br>r                                                           | ☆ G                                     | 0 =     |                   |
|-----------|-----------------------------|--------|----------------------------------------------------------------------------------------------------|------------------------------------------------------------------|-----------------------------------------|---------|-------------------|
| )z        | <b>entyal</b> Dev           | elopme | ent Edition 7.0                                                                                               | Buscar                                                           | Q                                       | G•      |                   |
| 85        | Usuarios y<br>Equipos       | <      | 举 CONFIGURAR REGLAS                                                                                           |                                                                  |                                         |         | 2<br>2<br>s inten |
| ٩         | Dominio                     |        | <b>•</b>                                                                                                    |                                                                  | LANI                                    |         |                   |
| ₽         | Compartición de<br>Ficheros | 2      | <u></u> <u></u>                                                                                               |                                                                  | LAN2                                    |         |                   |
| ~         | Correo                      | <      |                                                                                                    |                                                                  |                                         |         |                   |
| -         | DNS                         |        | Reglas de filtrado                                                                                            | para las redes i                                                 | nternas                                 |         |                   |
| 5         | DHCP                        |        | Estas reglas le permiten controlar el<br>tráfico entre sus redes internas. Si de<br>usar la sección superior. | acceso desde sus redes intern<br>esea dar acceso a los servicios | as a Internet, y el<br>de Zentyal, debe |         |                   |
| 9.<br>1 1 | Cortafuegos                 | ~      | 茶 CONFIGURAR REGLAS                                                                                           |                                                                  |                                         |         |                   |
| trac      | lo de paquetes              |        |                                                                                                    |                                                                  |                                         | -1      |                   |
| direc     | ciones de puerto            | IS     |                                                                                                    |                                                                  |                                         |         |                   |
|           | <b>() — — —</b>             | Zanhua | - Packet Filter                                                                                               |                                                                  |                                         | LEO III |                   |

Figura 40: Creando las reglas para el filtrado.

Se realiza la configuración de la nueva regla de filtrado creada. Se da la instrucción de Denegar, como origen seleccionar Objeto de red y se seleccionar el objeto creado anteriormente, como destino se ingresa la IP de Facebook que se identificó haciendo ping y se guarda.

| )      |               |         |             | Zentyal — N      | lozilla Firefox   |            |             |        | - 7 8     |                |            |            |     |
|--------|---------------|---------|-------------|------------------|-------------------|------------|-------------|--------|-----------|----------------|------------|------------|-----|
| 🕽 Zer  | ntyal         | >       | × +         |                  |                   |            |             |        |           |                |            |            |     |
| ~      | → C           | 08      | https://loc | alhost:8443/Fire | wall/View/ToInter | metRuleTal | ble 1       | 3 ©    | =         |                |            |            |     |
| Öz     | entval De     | velopme | nt Edition  | 7.0              | B                 | iscar      |             | 0      | гъ        | 1              |            |            |     |
| ~      |               |         |             |                  |                   |            | _           |        |           |                |            |            |     |
| n      | Dashboard     |         | Filtr       | ado de           | paque             | tes        | Red         | es     |           |                |            |            |     |
|        |               |         | inte        | rnas             | 1                 |            |             |        |           |                |            |            |     |
| 33     | Estado de los |         | ince        | inas             |                   |            |             |        |           |                |            |            |     |
|        | MODUIUS       |         | Confi       | igurar reg       | las               |            |             |        | - 11      |                |            |            |     |
| ¢-     | Sistema       | <       |             | 5 5              |                   |            |             |        |           |                |            |            |     |
| P      | Red           | <       | + A8/       | ADIR NUEVO/A     | ]                 |            |             | C      | 2         | 1              |            |            |     |
| ۵<br>۹ |               |         | Decisión    | Origen           | Destino           | Servicio   | Descripción | Acción | e 11      |                |            |            |     |
|        | Registros     |         | 10          | FIREWALL LINAD   | 52 113 195 133/32 | Cualquier  | bloqueo     |        | 2 II      |                |            |            |     |
| -      | Gestión de    |         | -           |                  |                   | TCP        | skype       |        | - 1       |                |            |            |     |
|        | software      |         | •           | FIREWALL_UNAD    | 157.240.6.35/32   | TCP        | facebook    | 0 🖉    | 6         |                |            |            |     |
|        | Usuarios v    |         | +           | Cualquiera       | Cualquiera        | Cualquiera | -           | 0 🖌    | 6         |                |            |            |     |
| 00     | Equipos       | •       | _           |                  |                   |            |             |        | - 11      |                |            |            |     |
| ĉ.     |               | Zentval | — Mozilla F | irefox ander     | son@zentval: ~    | V K        | < Págir     |        | 3<br>48 📑 |                |            |            |     |
|        |               | Lingu   |             | City and a       |                   |            |             |        |           | (m <b>-1</b> 4 |            | 0 <b>0</b> | a D |
| ~      | -             | 1       | - <b>1</b>  |                  |                   |            |             | 2000   |           | 5.00.4         | E r10) ESP | 8:48 p.m.  |     |

Figura 41: Configuración de regla de filtrado.

#### Resultados Obtenidos

Después de guardar los cambios anteriormente realizados, se ingresa desde el equipo Cliente a una de las páginas bloqueadas:

| <b>U</b>                       | Server Not Found — Moz                                                 | illa Firefox                      |                             | 9 X   |     |         |            |   |
|--------------------------------|------------------------------------------------------------------------|-----------------------------------|-----------------------------|-------|-----|---------|------------|---|
| Server Not Found               | 4 × +                                                                  |                                   |                             |       |     |         |            |   |
| $\leftarrow \ \rightarrow \ C$ | Q. Search with Google or enter address                                 |                                   | ▣                           | =     |     |         |            |   |
|                                | G Start your search in the address bar t<br>and your browsing history. | to see suggestions from Google    |                             |       |     |         |            |   |
|                                |                                                                        | Okay, Got It                      |                             |       |     |         |            |   |
| Hmr                            |                                                                        |                                   |                             |       |     |         |            |   |
| that                           | cite                                                                   | and a monoring                    |                             |       |     |         |            |   |
| that                           | site.                                                                  |                                   |                             |       |     |         |            |   |
|                                |                                                                        |                                   |                             |       |     |         |            |   |
| We can't                       | connect to the server at www.google.con                                | n.                                |                             |       |     |         |            |   |
| If that a                      | ddress is correct, here are three oth                                  | er things you can try:            |                             |       |     |         |            |   |
| - Tex as                       | naio lator                                                             |                                   |                             |       |     |         |            |   |
| • fry a                        | k your network connection                                              |                                   |                             |       |     |         |            |   |
| • If you                       | are connected but behind a firewall, che                               | ck that Firefox has permission to |                             |       |     |         |            |   |
| acces                          | is the Web.                                                            |                                   |                             |       |     |         |            |   |
|                                |                                                                        |                                   |                             |       |     |         |            |   |
|                                |                                                                        | Try Again                         |                             | - 1   |     |         |            |   |
|                                | Server Not Found Mo                                                    |                                   | 21-57                       | ÷.    |     |         |            |   |
|                                |                                                                        |                                   | 0                           |       |     |         |            | l |
|                                |                                                                        | A 200                             | - Maria                     | lude. |     | 40. 550 | 957 p.m.   | 1 |
| V 4 4                          | 🗢 🛥 🖬 🕐 💆                                                              | 21                                | <ul> <li>muy nub</li> </ul> | nació | 102 | 410 131 | 10/12/2021 |   |

Figura 42: Validación de acceso denegado a Facebook.

Cualquier otra página que no se encuentre bloqueada en las reglas de filtrado de firewall, cargará sin ningún problema.

|                                      | ww.google.com/search?channel=fs&client=ubuntu&q 😭 | ⊚ ≡              |
|--------------------------------------|---------------------------------------------------|------------------|
| Google youtube                       | x Q                                               |                  |
| Q Todos E Videos 😭 Imáger            | es 🗐 Noticias 🛇 Maps I Más Herramientas           |                  |
| Cerca de 12,720,000,000 resultado    | s (0.49 segundos)                                 |                  |
| https://www.youtube.com > *          |                                                   |                  |
| YouTube                              |                                                   |                  |
| Disfruta de los vídeos y la música o | ue te gustan, sube material original y comparte   | You              |
| el contenido con tus amigos, tu fan  | nilia y el resto del mundo en YouTube.            | Sitio w          |
| Video                                | Logo Youtube                                      |                  |
| Disfruta de los vídeos y la          | Disfruta de los vídeos y la                       |                  |
| música que te dustan sube            | música que te gustan, sube                        | YouTub           |
| musicu que ce gustan, sube           | material                                          | estado           |
| material                             |                                                   | Cataloo          |
| material                             |                                                   | Presen           |
| material You Tube                    |                                                   | Presen<br>progra |

Figura 43: Verificación a otra pagina que no ha sido bloqueada.

#### 3.5 TEMÁTICA 4: FILE SERVER Y PRINT SERVER

**Producto esperado:** Implementación y configuración detallada del acceso de una estación de trabajo GNU/Linux a través del controlador de dominio LDAP a los servicios de carpetas compartidas e impresoras.

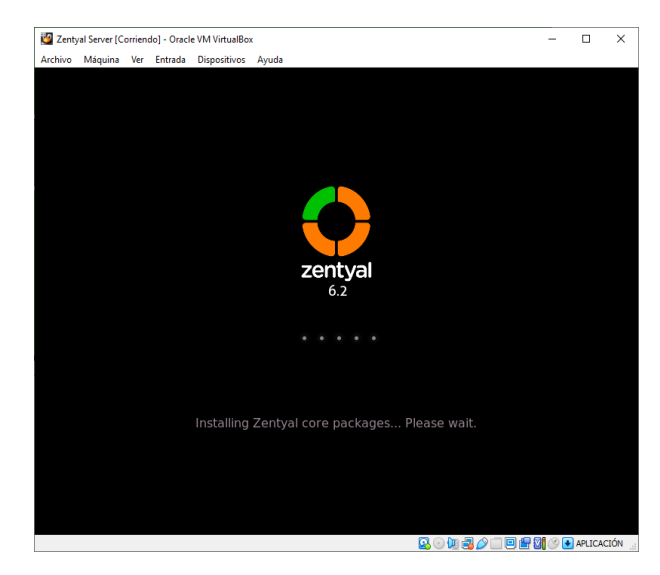

Figura 44. Instalación del Zentyal servidor.

Iniciamos con la instalación de la versión 6.2 Zentyal server.

| 2 Zentyal Server [Corriendo] - Oracle VM VirtualBox                                                                                                    | -         |        | ×    |
|----------------------------------------------------------------------------------------------------|-----------|--------|------|
| Archivo Máquina Ver Entrada Dispositivos Ayuda                                                                                                    |           |        |      |
|                                                                                                    |           |        |      |
| Consola 🚽 julio@zentyal: ~                                                                                                    |           | ×      |      |
| Administ<br>Archivo Editar Pestañas Ayuda                                                                                                    |           |        |      |
| e.)<br>Preparando para desempaquetar/0-distro-info_0.18ubuntu0.18.04.1_amd                                                                                 | 164.deb . |        |      |
| Consol Desempaquetando distro-info (0.18ubuntu0.18.04.1)<br>Usuar Preparando para desempaquetar/1-ubuntu-advantage-tools_27.4.2-18.04<br>deb               | .1_amd64  |        |      |
| Desempaquetando ubuntu-advantage-tools (27.4.2-18.04.1) sobre (17)<br>Seleccionando el paquete linux-modules-4.15.0-163-generic previamente m              |           | i      |      |
| Panel Preparado para desempaquetar/2-linux-modules-4.15.0-163-generic_4.                                                                                   | 15.0-163  |        |      |
| Desempaquetando linux-modules-4.15.0-163-generic (4.15.0-163.171)<br>Seleccionando el paquete linux-image-4.15.0-163-generic previamente no<br>ado.        |           | n      |      |
| Preparando para desempaquetar/3-linux-image-4.15.0-163-generic_4.15<br>1 amd64.deb                                                                         | .0-163.1  | 7      |      |
| Desempaquetando linux-image-4.15.0-163-generic (4.15.0-163.171)<br>Seleccionando el paquete linux-modules-extra-4.15.0-163-generic previam<br>eleccionado. | ente no : | 5      |      |
| Preparando para desempaquetar/4-linux-modules-extra-4.15.0-163-gene<br>0-163.171 amd64.deb                                                                 |           |        |      |
| Desempaquetando linux-modules-extra-4.15.0-163-generic (4.15.0-163.171)                                                                                    |           |        |      |
| Progreso: [ 25%] [####################################                                                                                                    |           |        |      |
|                                                                                                    |           |        |      |
| 💻 🗔 🔷 🜉 📮 🔳 julio@zentyal: ~                                                                                                    |           | 19:    | 03 🧾 |
|                                                                                                    | 1         | APLICA | CIÓN |

Figura 45. Actualización de paquetes.

Actualizamos por medio del comando sudo apt dist-upgrade.

| Zent                                          | yal - Seleccione   | los paquetes de Zen                                       | tyal a instalar — M   | ozilla Firefox              | - *   |
|-----------------------------------------------|--------------------|-----------------------------------------------------------|-----------------------|-----------------------------|-------|
| Warning: Potential Securi × 🚺 Z               | entyal - Seleccion | e los 🖂 🕂                                                 |                       |                             |       |
| ← → C O & http                                | ps://localhost:844 | I3/Software/EBox                                          |                       |                             | ⊚ ≡   |
| > Selección de paquetes                       | instal             | ación                                                     | Configuración inicial | Guardar los ca              | mbios |
| Roles del servidor  Domain Contro  DNS Server | ller and File      | Sharing                                                   | Mail and              | Groupware                   | 0     |
|                                               |                    | <b>C</b>                                                  |                       | inewan                      |       |
| Servicios adicionales                         |                    | 5                                                         |                       | riewai                      | -     |
| Servicios adicionales                         | 0                  | Certification Authority                                   | 0                     | *******                     | 0     |
| Servicios adicionales                         | 0 9                | Certification Authority                                   |                       | rifevali                    | 0     |
| Servicios adicionales                         | 0 0                | Certification Authority Intrusion Prevention Syste RADIUS | m ()                  | ripe vigi<br>jaboer<br>Vini | 0 0 0 |

Figura 46. Entramos en la configuración inicial de paquetes de descarga controladores de dominio.

Para gestionar el controlador de dominio debemos instalar el paquete domain controller and file sharing.

| A wa       | arning: Potential           | Secur | X Zentyal - Usuarios y Equi X +                        |   |
|------------|-----------------------------|-------|--------------------------------------------------------|---|
| ←          | → C                         | (     | A https://localhost:8443/Samba/Tree/Manage             |   |
| <b>D</b> 2 | zentyal Deve                | lopm  | ent Edition 6.2 Buscar                                 | ٩ |
| Ø          | Dashboard                   |       | Usuarios y Equipos                                     |   |
| त ल<br>त ा | Estado de los<br>Módulos    |       |                                                        |   |
| ¢          | Sistema                     | ۲     | <ul> <li>iulio-domain.lan</li> <li>imputers</li> </ul> |   |
| P          | Red                         | ۲     | - 🗁 Groups                                             |   |
|            | Registros                   |       | - 👫 Domain Admins                                      |   |
|            | Gestión de<br>software      | ٢     | Gomain Controllers     JULIOCESAR                      |   |
| *          | Usuarios y<br>Equipos       | ¢     |                                                        |   |
| ٨          | Dominio                     |       |                                                        |   |
| 3          | Compartición de<br>Ficheros |       |                                                        |   |
| 110        | DNS                         |       |                                                        |   |
| di.        | Cortafuegos                 | <     |                                                        |   |

Figura 47. iniciamos la creacion de usuarios. En la pestaña usuarios y equipos creamos el usuario.

| •          |                             |         | Zentyal - Dominio — Mozilla Firefox             |            |
|------------|-----------------------------|---------|-------------------------------------------------|------------|
| Ele        | <u>E</u> dit ⊻iew           | Histor  | y Bookmarks Tools Help                          |            |
| <b>A</b> w | arning: Potentia            | I Secur | × O Zentyal - Dominio × +                       |            |
| ~          | $\rightarrow$ C             | <       | A https://localhost:8443/Samba/Composite/Domain | ⊚ ≡        |
| 0          | <b>zentyal</b> Dev          |         |                                                 | ۹ <b>B</b> |
| 0          | Dashboard                   | 1       | Dominio                                         | 0          |
| 20<br>20   | Estado de los<br>Módulos    |         | Configuración                                   |            |
| ☆          | Sistema                     | 4       | Función del servidor                            |            |
| 맞          | Red                         | ۰       | Controlador del dominio v                       |            |
| n          | Registros                   |         | Reino<br>julio-domain.lan                       |            |
| -          | Gestión de                  |         | Nombre del dominio NetBIOS                      |            |
| -          | software                    | ·       | julio-domain                                    |            |
| *          | Usuarios y<br>Equipos       | ¢       | Nombre de máquina NetBIOS<br>juliocesar         |            |
| de.        | Dominio                     | -       | Descripción del servidor                        |            |
| 1000 C     |                             | -       | Zentyal Server                                  |            |
| G          | Compartición de<br>Ficheros |         | Habilitar perfiles móviles                      |            |
|            | DNS                         |         | Letra de unidad                                 |            |
|            | 0 = 0 =                     | julio@: | rentyal: ~ 🚯 Zentyal - Dominio — Mo             | 20:00      |

Figura 48: Asignación de dominio.

Debemos actualizar el dominio, con el que se va a la conexión.

|                  | _                         | _        | Zentya                         | al - Opciones de configuración de LDAP.                    | — Mozilla Firefox | _ | - " |
|------------------|---------------------------|----------|--------------------------------|------------------------------------------------------------|-------------------|---|-----|
| A W              | aming: Potentia           | I Securi | × O Zentyal -                  | Opciones de co × +                                         |                   |   |     |
| ~                | → C                       | 0        | A https://loca                 | alhost:8443/Samba/Composite/Settings                       |                   | 岱 | 0   |
| 0                | zentyal Dev               | velopme  | nt Edition 63                  | 1                                                          | Buscar            |   | Q 🗗 |
| 0                | Dashboard                 |          | Opcior                         | nes de configuració                                        | ón de LDAP.       |   |     |
| 10               | Estado de los<br>Módulos  |          | Informa                        | ción de LDAP                                               |                   |   |     |
| *                | Sistema                   | <        | DN Base<br>DC=julio-domai      | in.DC=lan                                                  |                   |   |     |
| 맘                | Red                       | ۰.       | DN de Usuario                  | os por defecto                                             |                   |   |     |
| Ê                | Registros                 |          | DN de Grupos                   | a por defecto                                              |                   |   |     |
| •                | Gestion de<br>software    | ۰        | CN=Users.DC=                   | julio-domain.DC=lan                                        |                   |   |     |
| *                | Usuarios y<br>Equipos     | ÷        | Opcione                        | es de configuración PAM                                    |                   |   |     |
| estio<br>Iantill | nar<br>la de Usuario      |          | Habilitar P<br>Hacer que los u | AM<br>Isuarios LDAP tengan cuenta en el sistema.           |                   |   |     |
| nport            | Æxport /                  |          | Shell por defe                 | ecto<br>undirarà deiramente a les usuaries creador a parti | r da abora        |   |     |
| ipcio<br>onfig   | nes de<br>juración de LDA | un.      | bash ~                         | apacara unicarrierce a los usuarios creasos a paro         | i de anora.       |   |     |
| \$               | Dominio                   |          | -                              |                                                            |                   |   |     |
| 150.5            |                           |          | CAMBIAR                        |                                                            |                   |   |     |

Figura 49: Opciones de configuracion LDAP.

Ingresamos a la pestaña opcion de configuracion LDAP, y marcamos la opcion PAM y se guardan cambios.

| Usuario | Añadir us               | suario              |
|---------|-------------------------|---------------------|
| Grupo   | Andun us                | suario              |
| ontacto | Nombre de usuario       |                     |
|         | cliente                 |                     |
|         | Nombre                  | Apellido            |
|         | cliente                 | uno                 |
|         | Descripción Opcional    |                     |
|         | usuario inicio sesion o | liente              |
|         | Contraseña              | Confirme contraseña |
|         |                         | ********            |
|         | Grupo                   |                     |
|         | Domain Admins           |                     |

Figura 50: Creación de usuario administrador de dominio LDAP.

Luego creamos el usuario con el que se va al loguear el ingreso desde el cliente.

| loc        | alhost:8443/ ×              | 0 | localhost:8443/1× New Tab     | ×          | 🔺 Warni   | ng: Pote | ntix ( | 🕹 New Tab | ×        | O Zer      | ntyal - Usu | Jari 🗙 🗍   | - |
|------------|-----------------------------|---|-------------------------------|------------|-----------|----------|--------|-----------|----------|------------|-------------|------------|---|
| ←          | → C                         |   | C & https://localhost:8443/Sa | amba/Tree, | /Manage   |          |        |           |          | \$         |             |            | = |
| Oz         | entyal Deve                 |   |                               |            |           |          |        |           |          |            |             | <b>۲</b> ا | ÷ |
| Ø          | Dashboard                   |   | osuarios y E                  | quip       | 105       |          |        |           |          |            |             | Ľ          | 7 |
| e e<br>e : | Estado de los<br>Módulos    |   | Q                             | Y 1        | Usuai     | rios     |        |           |          |            |             |            |   |
| *          | Sistema                     | < | Julio-domain.lan Computers    | •          | BORRAR    |          |        |           |          |            |             | Q          | ] |
| P          | Red                         | ٢ | Groups                        | - J E      | Usuar     | io N     | lombre | Apellido  | Correo e | lectrónico | Acci        | ones       | l |
| <b>^</b>   | Registros                   |   | - 📇 Domain Admins             |            | Administr | ator     |        |           |          |            | 0           | 2          |   |
|            | Cardilla da                 |   | Schema Admins                 |            | ) cliente | cli      | ente   | uno       |          |            | 0           | 2          |   |
|            | software                    | ۲ | L JULIOCESAR                  |            | Guest     |          |        |           |          |            | 0           | 1          |   |
| 8          | Usuarios y<br>Equipos       | < |                               |            |           |          |        | 10        | v        | <          | Página 1    | >>         |   |
| \$         | Dominio                     |   |                               |            |           |          |        |           |          |            |             |            |   |
| æ          | Compartición de<br>Ficheros |   |                               |            |           |          |        |           |          |            |             |            |   |
| DNS        | DNS                         |   |                               |            |           |          |        |           |          |            |             |            |   |
| <u>ain</u> | Cortafuegos                 | < |                               |            |           |          |        |           |          |            |             |            |   |

Figura 51: Creacion de usuario de dominio.

Evidenciamos que se crea el usuario cliente.

| <ul> <li>190203 - Domain GUID is not displayed correctly in get-status</li> </ul> |         |
|-----------------------------------------------------------------------------------|---------|
| • Assets 🕫                                                                        |         |
| @ pbis-open-9.1.0.551 aix.powerpc.lpp.sh                                          | 13.4 MB |
| @ pbis-spen-9.10.551.dmg                                                          | 11.0 MB |
| 🛞 pbis-open-0.1.0.551 /bpux.ia64.depot.sh                                         | 77.2 MB |
| phis-spon-0.1.0.551.linux, proverpc.ppo04.rpm.sh                                  | 16.0 MB |
| pbis-open-9.1.0.551 Jinux, powerpc.ppc54is.rpm.sh                                 | 15 MB   |
| phis-open-9.1.0.551 Jinux x390x rpm.sh                                            | 16.9 MB |
| 🛞 phis-spen-9.1.0.351 Jinux x86 deb ab                                            | 6.81 MB |
| pbis-open-8.1.0.551 Jinux x86 rpm.sh                                              | 12.6 MB |
| pbis-open-9.1.0.551 linux x86_64.deb.sh                                           | 7.94 MB |
| pbis-open-9.1.0.551.linux.x86_64.rpm.sh                                           | 54.5 MB |
| pbis-open-9.1.0.551 solaris.sparov9.pkg.sh                                        | 18.1 MB |
| phis-open-0.1.0.551.solaris.x00.pkg.ah                                            | 17.8 MB |
| pbis-open 9.1.0.551.solaris11.sparov9.pkg.sh                                      | 18.6 MB |
| pbis-open-9.1.0.551.solaris11.a88_64.pkg.ah                                       | 19.6 MB |
| Source code (zp)                                                                  |         |
| Source code (ter gz)                                                              |         |

Figura 52: Descarga programa PBIS.

Para poder acceder debemos configurar en el cliente, y descargar el programa pbis.deb.

| indudes O Configuración •                                                                                                    | 12 de de 1716<br>Gr. Employmente - +                                                                                                    |  |
|----------------------------------------------------------------------------------------------------|----------------------------------------------------------------------------------------------------|--|
| Image: Section 1         Image: Section 1         Image: Section 1< | Autors and a second and a second and a |  |

Figura 53: Configuracion del DNS.

En el cliente debemos configurar el DNS, para poder acceder al servidor Zentyal.

|    |                             |   |    |          |           |                  |          |          |            |      | -         |     |   |   |
|----|-----------------------------|---|----|----------|-----------|------------------|----------|----------|------------|------|-----------|-----|---|---|
| -  | ⇒ C                         |   | 08 | https:// | localhos  | <b>t</b> :8443/S | amba/0   | Composi  | te/FileSha | ring |           |     | ជ | 9 |
| D  | zentyal Deve                |   |    |          |           |                  |          |          |            |      |           |     |   | D |
| 0  | Dashboard                   |   | С  | om       | bart      | ició             | n d      | le F     | iche       | ros  |           |     |   | 0 |
|    | Estado de los<br>Módulos    |   |    | Director | ios com   | partidos         | Pap      | elera de | Reciclaje  | San  | nba setti | ngs |   |   |
| ¢  | Sistema                     | ٢ |    |          |           |                  |          |          |            |      |           |     |   |   |
|    | Red                         | ۲ |    | No hay n | ingûn/a r | ecurso cor       | npartido |          |            |      |           |     |   |   |
| î) | Registros                   |   |    | ARAD     | IR NUE    | A/O              |          |          |            |      |           |     |   |   |
|    | Gestión de<br>software      | ٢ |    |          |           |                  |          |          |            |      |           |     |   |   |
| 8  | Usuarios y<br>Equipos       | ٢ |    |          |           |                  |          |          |            |      |           |     |   |   |
| \$ | Dominio                     |   |    |          |           |                  |          |          |            |      |           |     |   |   |
|    | Compartición<br>de Ficheros |   |    |          |           |                  |          |          |            |      |           |     |   |   |
| _  |                             |   |    |          |           |                  |          |          |            |      |           |     |   |   |

Figura 54: Recursos compartidos.

Para compartir una carpeta la gestionamos por la pestaña comparticion de ficheros, y le damos añadir nueva.

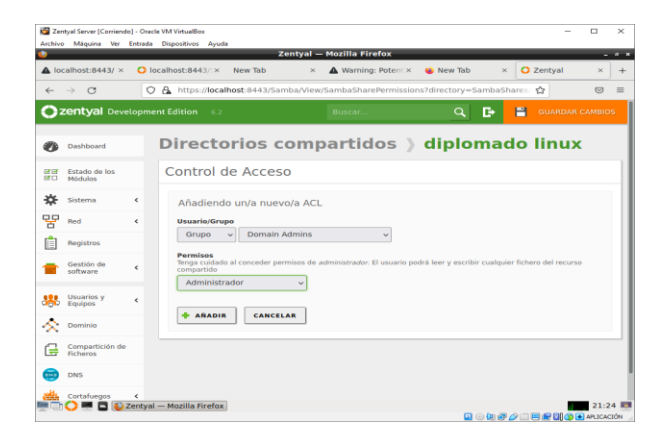

Figura 55: Se genera el control de acceso.

Al finalizar la configuración nos aparecerá un panel en el cual se mostrará el resultado de la configuración de nuestro recurso a compartir, y ya estará listo para ser accedido por los usuarios que pertenezcan al grupo Domain admin.

|                                                                                            |        |                                                          | itent 🛪 🙂 New Tab 🛛 🛪                 | O Zentyal                 | ×        |
|--------------------------------------------------------------------------------------------|--------|----------------------------------------------------------|---------------------------------------|---------------------------|----------|
| · → C                                                                                      | 0      | https://localhost:8443/Samba/View/SambaSharePer          | missions?directory=SambaSI            | hares/ 🔂                  |          |
| zentyal Dev                                                                                | elopme | nt Edition 6.2 Buscar                                    | <u>२</u> 🗗                            | GUARDAR (                 | CAMBIOS  |
| ₽ Estado de los<br>Módulos                                                                 |        | ACL añadida                                              |                                       |                           |          |
| E Sistema                                                                                  | <      | Control de Acceso                                        |                                       |                           |          |
| Red                                                                                        | <      | control de Acceso                                        |                                       |                           |          |
| Registros                                                                                  |        | Cualquier control de acceso es desactivado si está per   | mitido el acceso de invitado.         |                           |          |
|                                                                                            |        |                                                          |                                       |                           |          |
| Gestión de<br>software                                                                     | <      | - ARADIR NUEVO/A                                         |                                       |                           | Q        |
| Gestión de<br>software                                                                     | ٠      | ARADIR NUEVO/A Usuario/Grupo                             | Permisos                              | Acción                    | Q        |
| Gestión de<br>software<br>Usuarios y<br>Equipos                                            | ۲<br>۲ | ARADIR NUEVO/A Usuaria/Grupe Grupe: Domain Admins        | Permisos<br>Administrador             | Acción                    | ٩        |
| Gestión de<br>software                                                                     | ×<br>× | ARADIR NUEVO/A      Drucarte/Grupe  Grupe. Domain Admins | Permisos<br>Administrador<br>(10 v) K | Acción<br>O Z<br>Pigina 1 | <b>р</b> |
| Gestión de<br>software<br>Usuarios y<br>Equipos<br>Dominio<br>Compartición d<br>Richeros   | <<br>< | ARADIR NUEVO/A      Graps: Damain Admins                 | Permitos<br>Administrador<br>10 v K   | Acción<br>Página 1        | <b>Q</b> |
| Gestión de<br>software<br>Usuarios y<br>Equipos y<br>Dominio<br>Compartición d<br>Ficheros | <<br>c | ARADIR RUSVO/A  Unantim Groups  Groups Damain Admini     | Permissa<br>Administrator<br>10 • K   | Arction<br>O              | <b>Q</b> |

Figura 56: Control de acceso creado.

Después de configurar el equipo cliente, ya podemos utilizar este recurso, perteneciente al servidor Zentyal.

### 3.6 TEMÁTICA 5: VPN

**Producto esperado:** Implementación y configuración detallada de la creación de una VPN que permita establecer un túnel privado de comunicación con una estación de trabajo GNU/Linux. Se debe evidenciar el ingreso a algún contenido o aplicación de la estación de trabajo.

Configuramos la máquina virtual con dos tarjetas de red.

| Oracle VM VirtualBox Administrador<br>Archivo Máguina Avuda | - 0                                                                                                    | ×    |
|-------------------------------------------------------------|----------------------------------------------------------------------------------------------------|------|
| Herramientas                                                | Nueva Configuración Descartar Mostrar                                                                                                    |      |
| Corriendo                                                   | Grabación: Inhabitado<br>Grabación: Inhabitado                                                                                                    |      |
|                                                             | Almacenamiento                                                                                                    |      |
| Apagada                                                     | Controladori Lite:<br>IDE: secundario maestro: [Unidad óptica] VBoxGuestAdditions.iso (58,25 MB)<br>Controlador: SATA<br>Puerto SATA 0: zentyalserver.vdk (Normal, 20,00 GB)                                                                                                    |      |
| Corriendo                                                   | Audio     Controlador de anfitrión: Windows DirectSound     Controlador: ICH AC97                                                                                                    |      |
|                                                             | Red     Adaptador 1: Intel PRC/1000 MT Desktop (Adaptador puente, «Quaicomm Atheros QCA61x/4A W/re     Adaptador 2: Network Adapter)     Adaptador 3: Intel PRC/1000 MT Desktop (Adaptador selo antitrión, «VirtualBox Host-Only Ethernel     Adaptador 3: Intel PRC/1000 MT Desktop (Adaptador selo antitrión, «VirtualBox Host-Only Ethernel     Adaptador 3: Intel PRC/1000 MT Desktop (Adaptador selo antitrión, «VirtualBox Host-Only Ethernel     Adaptador 3: Intel PRC/1000 MT Desktop (Adaptador selo antitrión, «VirtualBox Host-Only Ethernel     Adaptador 3: Intel PRC/1000 MT Desktop (Adaptador selo antitrión, «VirtualBox Host-Only Ethernel     Adaptador 3: Intel PRC/1000 MT Desktop (Adaptador selo antitrión, «VirtualBox Host-Only Ethernel     Adaptador 3: Intel PRC/1000 MT Desktop (Adaptador selo antitrión, «VirtualBox Host-Only Ethernel     Adaptador 3: Intel PRC/1000 MT Desktop (Adaptador selo antitrión, «VirtualBox Host-Only Ethernel     Adaptador 3: Intel PRC/1000 MT Desktop (Adaptador selo antitrión, «VirtualBox Host-Only Ethernel     Adaptador 3: Intel PRC/1000 MT Desktop (Adaptador selo antitrión, «VirtualBox Host-Only Ethernel     Adaptador 3: Intel PRC/1000 MT Desktop (Adaptador selo antitrión, «VirtualBox Host-Only Ethernel     Adaptador 3: Intel PRC/1000 MT Desktop (Adaptador selo antitrión, «VirtualBox Host-Only Ethernel     Adaptador 3: Intel PRC/1000 MT Desktop (Adaptador selo antitrión, «VirtualBox Host-Only Ethernel     Adaptador 3: Intel PRC/1000 MT Desktop (Adaptador 3: Intel PRC/1000 MT Desktop (Adaptador 3: Intel PRC/1000 MT Desktop (Adaptador 3: Intel PRC/1000 MT Desktop (Adaptador 3: Intel PRC/1000 MT Desktop (Adaptador 3: Intel PRC/1000 MT Desktop (Adaptador 3: Intel PRC/1000 MT Desktop (Adaptador 3: Intel PRC/1000 MT Desktop (Adaptador 3: Intel PRC/1000 MT Desktop (Adaptador 3: Intel PRC/1000 MT Desktop (Adaptador 3: Intel PRC/1000 MT Desktop (Adaptador 3: Intel PRC/1000 MT Desktop (Adaptador 3: Intel PRC/1000 MT Desktop (Adaptador 3: Intel PRC/1000 MT Desktop (Adaptador 3: Intel PRC/1000 MT | 1655 |
|                                                             | 🥟 USB                                                                                                    |      |
|                                                             | Controlador USB: OHCI, EHCI<br>Filtros de dispositivos: 0 (0 activo)                                                                                                    |      |
|                                                             | Carpetas compartidas                                                                                                    |      |
|                                                             | Ninguno                                                                                                    |      |
|                                                             | 🗭 Descripción                                                                                                    |      |
|                                                             | Ninguno                                                                                                    |      |

Figura 57: Configuración tarjetas de red.

En la sección gestión de software / Componentes de Zentyal seleccionamos VPN e instalamos.

|                           |       | Q                  |
|---------------------------|-------|--------------------|
| 1494708                   | 9.255 | <br>               |
| TTP Praxy                 | 6.2.0 |                    |
| trusion Prevention System | 6.2.0 |                    |
| ibber                     | 6.2.0 |                    |
| all                       | 6.2.0 |                    |
| all Riter                 | 6.2.0 |                    |
| IP Service                | 6.2.0 |                    |
| stwork Configuration      | 6.2.0 |                    |
| DIUS                      | 6.2.0 |                    |
| 'N                        | 6.2.0 |                    |
| tualization Manager       | 6.2.1 |                    |
| eb Mail                   | 6.2.0 |                    |
|                           |       | CI ACTUALIZAR LIST |

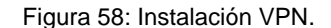

Realizamos la configuración de las interfaces de red de nuestro sistema.

| edison@zentyal: ~ _                                            | • × |
|----------------------------------------------------------------|-----|
| Archivo Editar Pestañas Ayuda                                  |     |
| edison@zentyal:~\$ sudo ifconfig -a                            |     |
| ISUGOL DASSNOTO TOF COISON:                                    |     |
| etite: (tags=4105<0P, BROADCAST, RUNNING, PULLICAST> mitu 1000 |     |
| ather 09:20:20:35 Hetmask 255:255:40 Utducast 152:106:20:255   |     |
| PY packate 18440, bytes 22521000 (22.6 MP)                     |     |
| RY parkets 18449 bytes 22021996 (22.0 MB)                      |     |
| Ty packets 0927 bytes 215646 (2.1 MP)                          |     |
| TX packets 9667 bytes 2133040 (2.1 PB)                         |     |
|                                                                |     |
| athl, flags-4008-PROADCAST MULTICAST, mtu 1500                 |     |
| ather 99,90,37,52,90,11 typened on 1900 (Ethernot)             |     |
| RY packets a bytes a (a a R)                                   |     |
| RY partners & dropped & overrups & frame &                     |     |
| TY packets A bytes A (A R)                                     |     |
| TY partners 0 dropped 0 overrups 0 carrier 0 collisions 0      |     |
|                                                                |     |
| eth2+ flags=4098×BR0ADCAST MULTICAST> mtu 1500                 |     |
| ather 09-00-27-24-24 traueuelen 1000 (Ethernet)                |     |
| Ry packets A hytes A (A B)                                     |     |
| RY arrors & dropped & overrups & frame &                       |     |
| TY packets A bytes A (A A B)                                   |     |
| TY perfors 0 dropped 0 overrups 0 corrier 0 collisions 0       |     |
| ix citors of aropped o overtains of carrier of correspond of   |     |

#### Figura 59: Interfaces de red.

| O 🗛 https://localhost:8443/Network/Ifaces                                                           |                  |              |
|----------------------------------------------------------------------------------------------------|------------------|--------------|
| ent Edition 6.2                                                                                     |                  | ۹ <b>۲</b> - |
| Interfaces de Red                                                                                   |                  |              |
| eth0 eth1 eth2                                                                                      |                  |              |
| Nombre<br>eth0                                                                                      |                  |              |
| Mátodo<br>Estático ~                                                                                |                  |              |
| Externo (WAN) Marque aquí si está usando Zentyal como gateway y este interfaz está conetado a su ro | outer a Internet |              |
| Dirección IP         Máscara de red           192.168.3.10         255.255.255.0         v          |                  |              |

#### Figura 60: Configuración eth0 estática ip 192.168.3.10

| O A https://localhost:8443/Network/Ifaces?iface=eth1                                       |                          |    |
|--------------------------------------------------------------------------------------------|--------------------------|----|
| nt Edition 6.2                                                                             |                          | Q, |
| Interfaces de Red                                                                          |                          |    |
| eth0 eth1 eth2                                                                             |                          |    |
| Nombre eth1                                                                                |                          |    |
| Método<br>DHCP v                                                                           |                          |    |
| Externo (WAN) Marque aquí si está usando Zentyal como gateway y este interfaz está conetad | o a su router a Internet |    |

Figura 61: Configuramos eth1, DHCP, externo WAN

Realizamos la creación de los certificados de autoridad.

| O 🔒 https://localhost:8443/Software/EBox                                                |                                                           | \$                                        |               |
|-----------------------------------------------------------------------------------------|-----------------------------------------------------------|-------------------------------------------|---------------|
| ent Edition 6.2                                                                         |                                                           |                                           | ۹ 🗗           |
| Componentes de Zentyal                                                                  |                                                           |                                           |               |
| Aviso: Estas actualizaciones son actualizaciones no probadas o<br>del Servidor Zentyal. | de comunidad y pueden dañar tu sistema. En entornos de pr | oducción recomendamos usar la <u>Edic</u> | ión Comercial |
| Ver modo básico                                                                         |                                                           |                                           |               |
| Instalar Actualizar 🧿 Borrar                                                            |                                                           |                                           |               |
|                                                                                         |                                                           |                                           | Q             |
| Componente                                                                              | Versión más reciente                                      | Selecc                                    | 3onar         |
| Antivirus                                                                               | 6.2.1                                                     | 0                                         | 1             |
| Certification Authority                                                                 | 6.2.1                                                     | C                                         | 3             |
| DHCP Server                                                                             | 6.2.1                                                     | 0                                         | 1             |
| DMC 7                                                                                   | - 20                                                      |                                           |               |

Figura 62: Instalamos el módulo, si no está instalado.

Configuramos el certificado.

| Esta página solo aparece una vez mientras<br>inmediatamente. |                              |                                             |
|--------------------------------------------------------------|------------------------------|---------------------------------------------|
|                                                              | le inicia la Autoridad de Ce | rtificación. Los cambios se harán efectivos |
| Crear Certificado de la A                                    | utoridad de Ce               | ertificación                                |
| Nombre de Organización                                       |                              |                                             |
| Código de país Opcional                                      |                              |                                             |
| Ciudad Opcional                                              |                              |                                             |
| Estado Opcional                                              |                              |                                             |
| Dias para expirar                                            |                              |                                             |
| CREAR                                                        |                              |                                             |

Figura 63: Configuración certificado. Verificamos los certificados de autoridad expedidos.

| = | DEDIR |  |
|---|-------|--|
|   | PEDIN |  |

Lista de Certificados actual

| Nombre                                      | Estado | Fecha               | Acciones |
|---------------------------------------------|--------|---------------------|----------|
| redunad Authority Certificate desde redunad | Válido | 2031-05-19 04:40:11 | 0 ± C    |
| rpn-ServidarVPN                             | Válido | 2031-05-19 04:40:11 | • ± C    |
| ClienteVPN                                  | Válido | 2031-05-19 04:40:11 | • ± C    |

Figura 64: Verificación certificados.

Realizamos la configuración del server.

| Edition 6.2                                                                                                    | Buscat                                                      |
|----------------------------------------------------------------------------------------------------|-------------------------------------------------------------|
| Servidores VPN ) Serv                                                                                                    | /idorVPN                                                    |
| Configuración del servidor                                                                                                    |                                                             |
| Puerto del servidor<br>UDP • puerto 1194<br>Dirección VPM<br>Use una dirección de red que no esté en uso por esta máqui<br>192.168.160.0 // 24 • | ina.                                                        |
| Certificado de servidor                                                                                                    |                                                             |
| vpn-ServidorVPN -                                                                                                    |                                                             |
| Autorizar al cliente por su nombre común                                                                                                    | icado generado por Zentyal podra conectarse. Si se habilita |
| solo se podra conectar con certificados cuyo CN (Common N                                                                                        | Name) emplece con el valor seleccionado.                    |

Figura 65: Configuración servidor.

Creamos un nuevo servicio para agregar la iptables al firewall.

| lombre del servicio                                                                    |                                                                                            |               |        |
|----------------------------------------------------------------------------------------|--------------------------------------------------------------------------------------------|---------------|--------|
| Descripción Opcional                                                                   |                                                                                            |               |        |
|                                                                                        |                                                                                            |               |        |
|                                                                                        |                                                                                            |               |        |
|                                                                                        |                                                                                            |               |        |
| + ANADIR CANCELA                                                                       | IR                                                                                         |               |        |
| ARADIR     CANCELA Nombre del servicio                                                 | R                                                                                          | Configuración | Acción |
| AÑADIR     CANCELA Nombre del servicio     Cualquier ICMP                              | Descripción<br>Cualquier paquete ICMP                                                      | Configuración | Acción |
| ARADIR CANCELA Nombre del servicio Cualquier ICMP Cualquier TCP                        | IR<br>Descripción<br>Cualquier paquete ICMP<br>Cualquier puerto TCP                        | Configuración | Acción |
| ARADIR     CANCELA Nombre del servicio      Cualquier ICMP Cualquier TCP Cualquier UDP | R<br>Descripción<br>Cualquier paquete ICMP<br>Cualquier puerto TCP<br>Cualquier puerto UDP | Configuración | Acción |

Figura 66: Creación nuevo servicio.

| nt Edition 6.2                            | Buscar                     | ۹ 🗗 | GUARDAR CAMBIOS |
|-------------------------------------------|----------------------------|-----|-----------------|
| Servicios )                               | red-vpn-am                 | cm  |                 |
| Configuración o                           | del servicio               | /   | /               |
| Añadiendo un/a nu                         | ievo/a servicio            |     |                 |
| UDP -                                     |                            |     |                 |
| Puerto origen<br>La opción más común para | este campo es "cualquiera" |     |                 |
| Cualquiera                                | -                          |     |                 |
| Puerto destino                            |                            |     |                 |
|                                           |                            |     |                 |

Figura 67: Servicio creado.

Verificamos la creación del servidor.

| Q |
|---|
|   |
|   |

Figura 68: Verificación servidor.

### **4 CONCLUSIONES**

Se logró Implementar y configurar de forma ordenada y explicita el acceso a los servicios de Infraestructura IT DHCP Server, DNS Server y Controlador de Dominio que fueron puesto es funcionamiento por medio de Zentyal Server 5.2 logrando una estabilidad y dominio de alternativas de comunicación.

Se implementó y configuró de manera detallada del acceso de una estación de trabajo GNU/Linux a través del controlador de dominio LDAP a los servicios de carpetas compartidas e impresoras.

Zentyal integra OpenVPN para configurar y administrar redes privadas virtuales. Esta solución ofrece las siguientes ventajas:

 Autenticación mediante infraestructura de clave pública.

- Tecnología de encriptación basada en SSL.
- Clientes disponibles para Windows, Mac OS y Linux.
- Más fácil de instalar, configurar y mantener que IPSec, otra alternativa de VPN de código abierto.
- Permite utilizar aplicaciones de red de forma transparente.

## **5 REFERENCIAS**

[1] Zentyal Server 6.2 Development Ahora Disponible - Zentyal Linux Server. (2021). https://zentyal.com/es/news/zentyal-6-2-announcement-2/

[2] Zentyal community. Zentyal. Servicio de proxy HTTP. (2021). https://doc.zentyal.org/es/proxy.html

[3] Virtual private network (VPN) service with OpenVPN — Zentyal 7.0 Documentation. (s. f.). zentyal. https://doc.zentyal.org/en/vpn.html